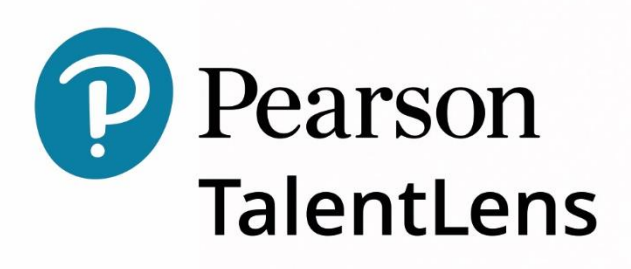

# GUIDE D'UTILISATION DE TALENTLENS ONLINE Pour une prise en main optimale et rapide

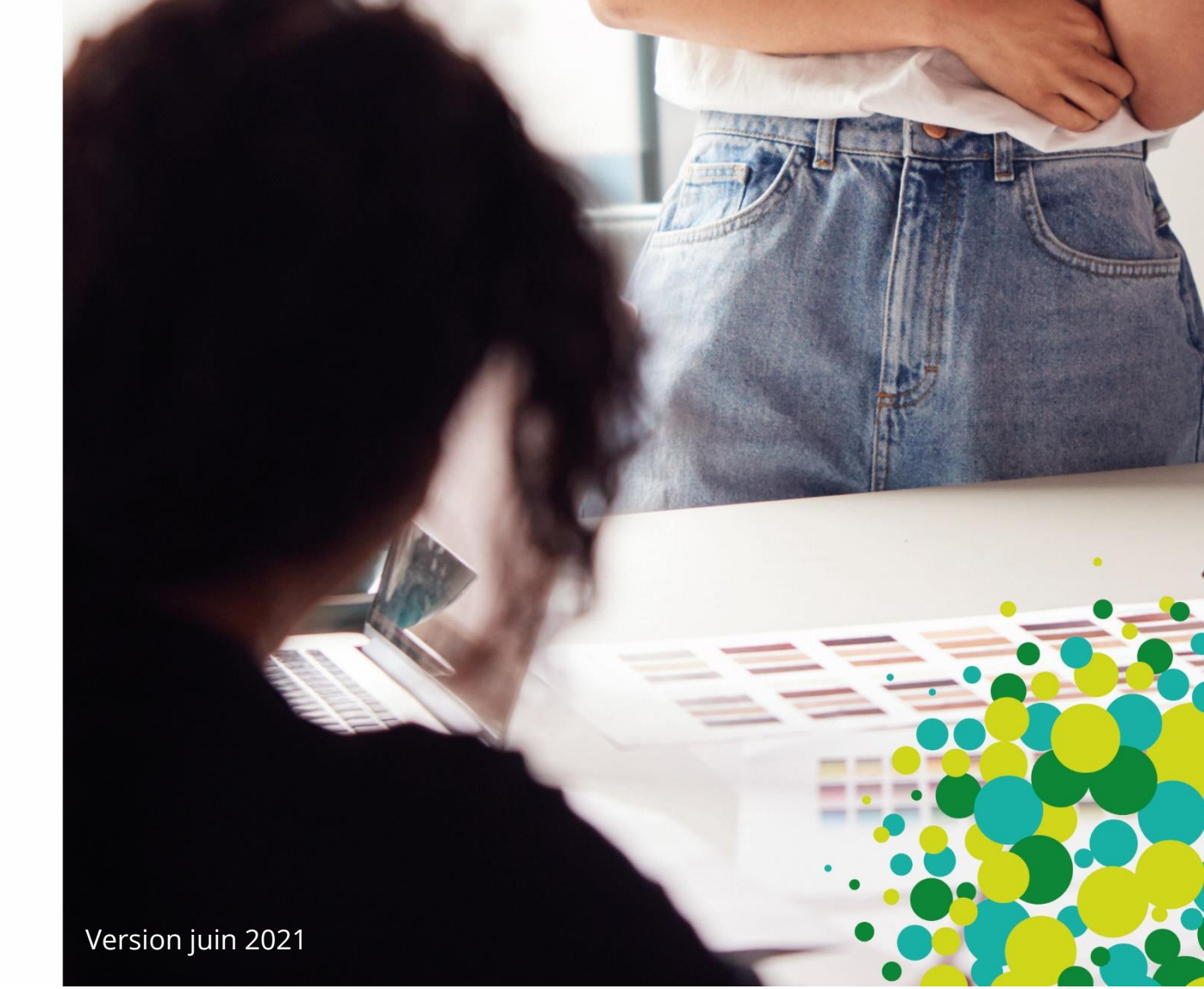

## **INTRODUCTION**

Chers utilisateurs,

Nous vous remercions d'avoir choisi TalentLens Online pour réaliser vos évaluations RH. Notre plate-forme a été conçue et pensée pour l'utilisateur et fournit des options simples et intuitives pour administrer les tests et éditer les résultats des évaluations en un clic ! Nous vous invitons à passer en revue les chapitres suivants de ce guide afin de renforcer vos connaissances de la plateforme et ainsi en améliorer votre expérience, celles de vos équipes mais également de vos candidats. Aussi, vous retrouverez ici les « basiques » à connaître pour optimiser votre expérience utilisateur.

- >Modalités d'accessibilité et d'assistance.
- >Paramétrage de votre compte et informations utilisateur.
- >Utilisation et gestion de la fonction « Catalogue ».
- Génération de candidat.
- Processus d'administration de test.
- Edition des résultats.
- Paramétrage de votre environnement.
- FAQ. >

# **ASSISTANCE TECHNIQUE**

Pour une assistance, vous pouvez contacter notre support technique TalentLens Online du lundi au vendredi de 9h30 à 18h00 :

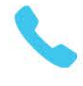

01.43.62.31.08

Lien vers notre <u>formulaire</u> de contact

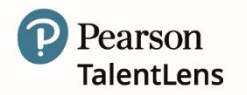

### **SOMMAIRE**

| 1. PARAMÈ         | TRES DU COMPTE                                       | 4  |
|-------------------|------------------------------------------------------|----|
| 1.1               | Modifier mes données personnelles                    | 4  |
| 1.2               | Paramètres de langues                                | 5  |
| 2. ACCUEIL        |                                                      | 6  |
| 2.1               | Tableau de bord                                      | 6  |
| <b>3. CATALO</b>  | GUE                                                  | 7  |
| 3.1               | Rechercher                                           | 7  |
| 3.2               | Commander                                            | 10 |
| 3.3               | Historique des commandes                             | 12 |
| 4. ASSIGNE        | R                                                    | 13 |
| 4.1               | Affectation                                          | 13 |
| 4.2               | Importer des candidats                               | 22 |
| 4.3               | Groupes                                              |    |
| 4.4               | Créer un compte candidat                             |    |
| 5. RÉSULTA        | ATS                                                  | 32 |
| 5.1               | Consulter les résultats                              |    |
| 5.1.1             | Récupérer les évaluations non-utilisées              | 37 |
| 5.1.2             | Supprimer une passation activée                      |    |
| 5.1.3             | Gestion des étalonnages                              |    |
| 5.2               | Candidats                                            | 41 |
| 5.3               | Evaluations terminées                                |    |
| 5.4               | Rapports standards (activité de votre compte client) | 43 |
| 5.4.1             | . Démographie                                        |    |
| 5.4.2             | . Données du système                                 |    |
| 5.4.3             | . Résultats des tests                                |    |
| 6. PARAME         | TRES                                                 | 45 |
| 6.1               | Modifier mes informations                            | 45 |
| 6.2               | Candidat                                             |    |
| 6.2.1             | Rechercher                                           |    |
| 6.2.2             | Ajouter un nouveau candidat                          |    |
| 6.3               | Messages de système                                  |    |
| 6.3.1             | Créer un nouveau message                             |    |
| 6.3.2             | Modifier un message existant                         |    |
| 6.4               | Journaux                                             |    |
| 6.4.1             | Type de journal                                      |    |
| 6.5               | Securite                                             |    |
| 6.5.1             | identifiant et/ou mot de passe oublie                |    |
| 6.5.2             | Criteres de validation de mot de passe               |    |
| 7. EXIGENO        |                                                      |    |
| 7.1               | verifier mon navigateur                              |    |
| 7.2               | raile du moniteur / Resolution d'ecran / Matériel    |    |
| 7.3<br>9 EQIDE A1 |                                                      |    |
| O. FUIKE A        |                                                      | 01 |

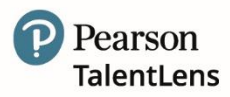

## **1. PARAMÈTRES DU COMPTE**

#### 1.1 Modifier mes données personnelles

Itinéraire Menu = Profil > Votre nom -> Modifier mes données personnelles.

Cela vous permet de mettre à jour vos coordonnées, adresses et informations de connexion, ainsi que de choisir une langue de préférence : Renseignez les informations demandées puis cliquez sur **Enregistrer**.

#### Paramètres - Modifier mes coordonnées personnelles

| Pearson   Ta                                                     | lentLens                                                                                                    |
|------------------------------------------------------------------|----------------------------------------------------------------------------------------------------|
| TLO_Client_FRA_D                                                 | emo                                                                                                    |
| Modifier r                                                       | nes infos                                                                                                    |
| Information                                                      | s de contact                                                                                                    |
| Les champs en lecti<br>bouton Modifier po<br>peuvent être édités | ure seule ci-dessous doivent être modifiés depuis une autre page. Utilisez le<br>ur y accéder et appliquer vos modifications. Les champs modifiables<br>et enregistrés avec le bouton situé en bas de cette page. |
| *Prénom                                                          | Al                                                                                                    |
| Deuxième prénom                                                  |                                                                                                    |
| *Nom                                                             | Simmons                                                                                                    |
| *Téléphone                                                       | 0143623000                                                                                                    |
| *Courriel                                                        | support_talentlens@pearson.com                                                                                                    |
| E Modifier les o                                                 | oordonnées                                                                                                    |
|                                                                  |                                                                                                    |
| Information                                                      | s d'adresse                                                                                                    |
| *Rue                                                             | 15 rue Henri Rol Tanguy                                                                                                    |
|                                                                  |                                                                                                    |
| *Code postal                                                     | 94350                                                                                                    |
| *Ville                                                           | Montreuil                                                                                                    |
| *État/Province                                                   | N/A T                                                                                                    |
| *Pays/région                                                     | [France 🔻 ]                                                                                                    |
|                                                                  |                                                                                                    |
| Information                                                      | s de connexion                                                                                                    |
| bouton Modifier po<br>peuvent être édités                        | ite seue cholessous ouverne ere monines departe sune auto-gage. Oraisez re<br>ury accéder et applique vos modifications, Les champs modifiables<br>et enregistrés avec le bouton situé en bas de cette page.      |
| Nom d'utilisateur                                                | AlSimmons                                                                                                    |
|                                                                  |                                                                                                    |
| ID alternatif                                                    |                                                                                                    |
| ID alternatif<br>Langue préférée :                               | Français (French)                                                                                                    |
| ID alternatif<br>Langue préférée :                               | Français (French)<br>Ientifiants de connexion P Changer le mot de passe                                                                                                    |

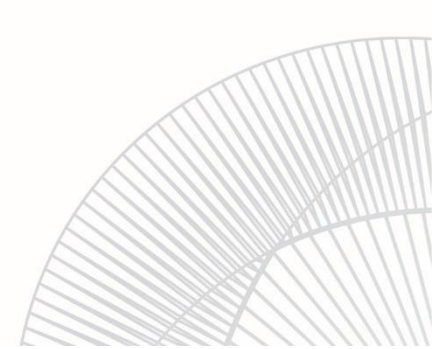

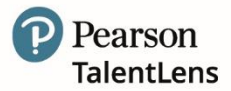

#### 1.2 Paramètres de langues

Pour définir votre langue de préférence depuis l'onglet *Profil -> Votre nom*. Dans *Modifier mes infos*, cliquez sur *modifier les coordonnées*, sélectionnez votre langue préférée puis enregistrez les modifications : le logiciel utilisera automatiquement cette langue lors des connexions suivantes.

| Profil utilisateur             |   |
|--------------------------------|---|
| Prénom *                       |   |
| Al                             |   |
| Nom de famille *               |   |
| Simmons                        |   |
| Nom d'utilisateur *            |   |
| AlSimmons                      |   |
| Adresse e-mail *               |   |
| support_talentlens@pearson.com |   |
| Langue préférée                |   |
| français Franch                | ~ |

**NB :** Par ailleurs, vous pouvez changer de langue de préférence à tout moment depuis n'importe quelle page, en cliquant sur le menu déroulant situé au bas de l'écran. Le Tableau de bord administrateur s'actualisera immédiatement dans la langue souhaitée.

**IMPORTANT** : Les notes de publication seront en ANGLAIS uniquement.

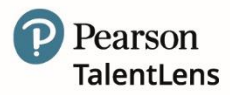

## 2. ACCUEIL

#### 2.1 Tableau de bord

| Pearson                                                                                                    | 🛠 Accueil 👻 🗏 Catalogue 👻 🚢 Assigner 👻 🗹 Résultats 👻 🔩 Paramètres 👻 🛓 Profil 👻                                                   |
|----------------------------------------------------------------------------------------------------|----------------------------------------------------------------------------------------------------|
| TLO_Client_FRA_Demo                                                                                                    | Rechercher par nom, nom d'utilisateur ou courriel                                                                                |
| Tableau de bord                                                                                                    |                                                                                                    |
|                                                                                                    | Paramètres du tableau de bord                                                                                                    |
| Informations                                                                                                    | Notes de publication                                                                                                    |
| Infos ! (Posté le 26/03/2020)<br>Cette plateforme TalentLens Online est une plateforme de démonstration pour vous<br>accompagner dans vos premiers pas ! | Release 05/16/2021<br>Release 04/11/2021<br>Release 02/21/2021<br>Release 01/10/2021<br>Release 11/15/2020<br>Release 10/04/2020 |

Lorsqu'un utilisateur se connecte pour la première fois, il lui est proposé de personnaliser son *Tableau de bord*.

Le tableau de bord administrateur vous fournit quelques informations de base sur le système ainsiqu'un aperçu général des évaluations commandées, assignées et complétées. Pour ajouter des *"Outils"* au tableau de bord, cliquez sur le bouton *« Paramètres du Tableau de bord »* situé sur le côté droit de la *page d'Accueil.* 

Le menu *Outils Tableau de bord disponibles* va s'afficher. Cochez la case face aux outils que vous souhaitez afficher sur votre tableau de bord. Après avoir sauvegardé, vous pourrez faire glisser les outils dans l'ordre dans lequel vous souhaitez qu'ils s'affichent.

Le tableau de bord peut être personnalisé à tout moment et chaque outil peut être sélectionné ou désélectionné selon les besoins.

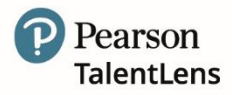

## **3. CATALOGUE**

Les options suivantes sont disponibles sous l'onglet Catalogue :

- Rechercher rechercher des tests à l'aide de mots-clés et de caractéristiques
- > Historique des commandes consulter l'historique des commandes

#### 3.1 Rechercher

Itinéraire Menu = Catalogue > Rechercher test

Sous Rechercher, vous avez accès à deux méthodes de recherche :

- 1. Mots-clés
- 2. Caractéristiques

| O_Client_FRA_Demo                   |           |                           |       |                     |
|-------------------------------------|-----------|---------------------------|-------|---------------------|
| Rechercher                          |           |                           |       |                     |
| Mot clé Caractéristiques            |           |                           |       |                     |
| Toutes les évaluations Personnalité | Aptitudes | <b>%</b><br>Connaissances | Autre | Rapports optionnels |
|                                     |           |                           |       | Alan Al             |

#### Recherche par mots-clés :

En sélectionnant Rechercher sous la rubrique Toutes les évaluations, la liste complète des produits disponibles va s'afficher par ordre alphabétique. A partir de là, vous êtes libre de parcourir manuellement la liste des évaluations ou de faire une recherche spécifique en entrant un mot-clé dans la barre de recherche.

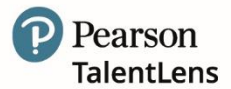

Il est possible d'affiner la recherche en cliquant sur l'un des icônes de type de recherche par exemple :

- > Personnalité
- > Capacité cognitive
- > Compétences & Connaissances

| _Client_FRA_Demo                             |                                                                                                    | Recherche                                                                                                    | par nom, no                              | m d'utilisateur o                                               | ou courriel                              |                                             |                                                                                                    |
|----------------------------------------------|----------------------------------------------------------------------------------------------------|----------------------------------------------------------------------------------------------------|------------------------------------------|-----------------------------------------------------------------|------------------------------------------|---------------------------------------------|----------------------------------------------------------------------------------------------------|
| echercher                                    |                                                                                                    |                                                                                                    |                                          |                                                                 |                                          |                                             |                                                                                                    |
| Not clé Caractéri                            | istiques                                                                                                    |                                                                                                    |                                          |                                                                 |                                          |                                             |                                                                                                    |
| toutes les évaluations                       | Personnalité Aptitudes Connaissances                                                                                                    | Autre Rapports optionnels                                                                                                    |                                          |                                                                 |                                          |                                             |                                                                                                    |
|                                              |                                                                                                    |                                                                                                    |                                          |                                                                 |                                          |                                             |                                                                                                    |
|                                              |                                                                                                    |                                                                                                    |                                          |                                                                 |                                          | Rechercher                                  | i i                                                                                                  |
| sultats de la rec                            | therche                                                                                                    |                                                                                                    |                                          |                                                                 |                                          | Rechercher                                  | Affecture les filtre                                                                                 |
| isultats de la rec                           | cherche                                                                                                    |                                                                                                    |                                          |                                                                 |                                          | Rechercher                                  | Atficher les filtre                                                                                  |
| isultats de la rec                           | therche                                                                                                    | Description                                                                                                    | Éditeur                                  | Langue                                                          | Temps estimé (minutes)                   | Rechercher<br>Nombre d'éléments             | Atficher les filtre                                                                                  |
| esultats de la rec<br>ertinence de recherche | herche<br>Instrument<br>DAT <sup>m</sup> Next Gewenstein Abstract Ressoning/Riseonement Abstract                                                                                     | Description<br>Une involution non-verbale et adaptative de l'apétude mentale générale (GMA)                                                                                                    | Éditeur<br>Pearson                       | Langue<br>French (France)                                       | Temps estimé (minutes)                   | Rechercher<br>Nombre d'éléments             | Atficher les filtre                                                                                  |
| sultats de la rec<br>ertinence de recherche  | Instrument<br>DAT <sup>m</sup> Next Generation: Natural Reasoning/Raisonement Abstract<br>DAT <sup>m</sup> Next Generation: Naturation Calculations Calculations (Value Naturations) | Description Une involution non-verbale et adaptative de l'aptitude mentale générale (CMA) Conça pour mesurer l'aptitude numérique via les competences en calcul numérique.                                                                                                    | Éditeur<br>Pearson<br>Pearson            | Langue<br>French (France)<br>French (France)                    | Temps estim6 (minutes)                   | Rechercher Rechercher                       | Afficher les filtre                                                                                  |
| sultats de la rec<br>rthence de recherche    | Instrument DAT <sup>®</sup> Next Generation: Numerical Sequences/Sultes Numériques DAT <sup>®</sup> Next Generation: Numerical Sequences/Sultes Numériques                           | Description           Ure évaluation non-verbale et adaptative de l'aptitude mentale générale (CMA)         Conçu pour mesurer l'aptitude numérique via les compétences en calcul numérique.           Evalue l'aptitude numérique via le raisonnement inductif.:         Evalue l'aptitude numérique via le raisonnement inductif.: | Éditeur<br>Pearson<br>Pearson<br>Pearson | Langue<br>French (France)<br>French (France)<br>French (France) | Temps estiné (ninutes)<br>11<br>15<br>12 | Rechercher<br>Nembre d'éléments<br>15<br>15 | Atficher les filtre<br>Action<br>TR Ajouter au panier<br>R Ajouter au panier<br>TR Ajouter au panier |

Dans le tableau Résultats de la recherche, les cases de la colonne Pertinence indiquent le degré depertinence de l'évaluation par rapport au critère de recherche sélectionné.

| Pertinence de recherche          | Instrument                                                                  |
|----------------------------------|-----------------------------------------------------------------------------|
| an and see the set of the set of | DAT <sup>™</sup> Next Generation: Abstract Reasoning/Raisonnement Abstrait  |
|                                  | DAT <sup>™</sup> Next Generation: Numerical Calculations/Calculs Numériques |

#### Guide d'utilisation – TalentLens Online 8

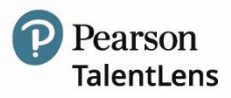

Pour obtenir plus d'informations au sujet d'une évaluation spécifique, cliquez sur le nom du produit. Vous serez redirigé(e) vers un aperçu détaillé de l'évaluation.

| Pearson                                                                                                    | Informations t           | echniques                                                                                                   |  |
|----------------------------------------------------------------------------------------------------|--------------------------|----------------------------------------------------------------------------------------------------|--|
| DAT Next Generation : Raisonnement                                                                                                    | Sample Report            | ts                                                                                                    |  |
| ostrait/Abstract Reasoning est un test non-verbal,<br>n ligne et adaptatif. Le raisonnement abstrait est<br>éfini comme la capacité à analyser des informations,<br>entifier des relations et des structures, et résoudre<br>es problèmes complexes. Les tests de raisonnement | Norms Composition Tables |                                                                                                    |  |
|                                                                                                    | FAQs                     |                                                                                                    |  |
| abstrait sont largement utilisés pour mesurer<br>l'aptitude mentale générale (GMA). Ce test mesure les<br>niveaux d'intelligence fluide que les personnes                                                                                                    | En bref                  |                                                                                                    |  |
| fois sur des problèmes nouveaux et inhabituels.                                                                                                    | Usage<br>principal       | Sélection et développement.                                                                                 |  |
| Les personnes qui obtiennent des scores élevés sont<br>plus susceptibles d'apprendre ou de « saisir »<br>rapidement de nouveaux concepts ou de nouvelles<br>tâches, d'envisager différents points de vue, de<br>résoudre des problèmes inhabituels et de faire                 | Type<br>d'évaluation     | Cognitif : Aptitude Mentale<br>Générale (GMA) par la mesure du<br>raisonnement abstrait.                    |  |
| émerger du sens de la confusion.<br>En tant que mesure non-verbale, ce test fournit une<br>évaluation plus fiable de l'aptitude mentale générale                                                                                                    | Niveau du<br>poste       | Tous niveaux.                                                                                               |  |
| de groupes de candidats dont la langue maternelle<br>diffère.<br>Les principales caractéristiques de ce nouveau test de<br>la DAT sont :                                                                                                    | Type de<br>poste         | Tout poste qui exige un certain<br>niveau d'aptitude et la<br>compréhension rapide de<br>nouveaux concepts. |  |

L'aperçu détaillé donne accès aux ressources et informations suivantes :

- > Informations techniques : exemples de rapports, manuels techniques, etc.
- > Informations de recherche
- > Quelques faits rapides
- > Langues disponibles

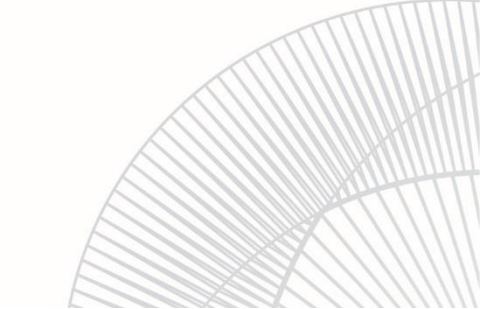

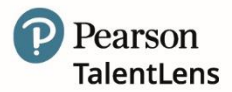

#### Recherche par caractéristiques :

Les options de recherche par caractéristiques sont :

- > Type d'évaluation
- > Objet
- > Niveau
- Industrie
- Occupation

| Pearson   TalentLens           |                      |    |                    | 😤 Accu                            | ueil 👻 🛢     | Catalogue 🔻 | 🛎 Assigner 🔹 | Résultats 🔻      | 😂 Paramètres 👻 | Profil -            |
|--------------------------------|----------------------|----|--------------------|-----------------------------------|--------------|-------------|--------------|------------------|----------------|---------------------|
| LO_Client_FRA_Demo             |                      |    |                    | Rechercher par nom, nom d'utilisa | iteur ou cou | irriel      |              |                  |                |                     |
| Rechercher                     |                      |    |                    |                                   |              |             |              |                  |                |                     |
| Mot clé Caractéristiques       |                      |    |                    |                                   |              |             |              |                  |                |                     |
| ractéristiques de l'évaluation |                      |    |                    |                                   |              |             |              |                  | Effacer les cr | itères de recherche |
| TYPE D'ÉVALUATION              | OBJ                  | ET | NIVE               | AU                                | )            | INDUSTRIE   |              |                  | OCCUPATION     |                     |
| - Sélectionner - 🛛 🔻           | - Sélectionner - 🔹 🔻 |    | - Sélectionner - 🔹 | - Selection                       | iner - 🔻     |             |              | - Sélectionner - |                |                     |
| actéristiques du poste 🚱       |                      |    |                    |                                   |              |             |              |                  |                |                     |
| COMPÉTENCES                    |                      |    | DOMAINES DE CO     | ONNAISSANCE                       |              |             | APTITUDES    |                  |                |                     |
|                                |                      |    |                    |                                   |              |             |              |                  |                |                     |

#### 3.2 Commander

*Itinéraire Menu = Catalogue > Rechercher test* 

Pour commander une ou plusieurs évaluation(s) vous devez vous diriger vers la page *Catalogue - Rechercher tests* puis sélectionner l'évaluation depuis les *Résultats de la recherche* renvoyés par les options de recherche *Mot-clé* ou *Caractéristiques*.

Cliquez sur Ajouter au panier près de l'évaluation pour saisir la quantité souhaitée.

Les évaluations seront ajoutées au panier et les détails s'afficheront en haut à droite de l'écran.

**IMPORTANT** : Les évaluations doivent être achetées avant de pouvoir être assignées à un candidat.

| esuitats de l                    | la recherche                                                                         |                                                                                                    |         |                    |                              |                      |               | Athcher les filtres                                   |
|----------------------------------|--------------------------------------------------------------------------------------|----------------------------------------------------------------------------------------------------|---------|--------------------|------------------------------|----------------------|---------------|-------------------------------------------------------|
| Pertinence de<br>recherche       | Instrument                                                                           | Description                                                                                           | Éditeur | Langue             | Temps<br>estimé<br>(minutes) | Nombre<br>d'éléments | Prix<br>(EUR) | Action                                                |
|                                  | Bennett Mechanical<br>Comprehension Test® II<br>IBMCT-III                            | Bennett<br>Mechanical<br>Comprehension<br>Test® II (BMCT-<br>II)                                      | pan     |                    | 0                            |                      | 0             | <ul> <li>Visualiser la famille de produits</li> </ul> |
|                                  | DAT <sup>***</sup> Next Generation :<br>Analogies Verbales<br>(French)               | Mesure l'aptitude<br>au raisonnement<br>verbal via les<br>relations entre<br>des mots<br>timalogiesi. | Pearson | French<br>(France) | 11                           | 15                   | 0.00          | Ajouter au panier<br>Salsir la quantité               |
| 0. 18 30 30 40 40 40 40 40 40 40 | DAT <sup>III</sup> Next Generation:<br>Abstract<br>Ressoning/Rakonnement<br>Abstract | Une evaluation<br>non-verbale et<br>adaptative de<br>l'aptitude<br>mentale générale<br>(GMA)          | Pearson | Multiple           | n                            | 15                   | 00            | Quantité Prix<br>1 ou plus 0,00 € EUR                 |
|                                  |                                                                                      | Conçu pour mesurer                                                                                    |         |                    |                              |                      |               |                                                       |

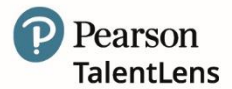

Pour finaliser la transaction, cliquez sur *Panier* situé en haut sur la droite de votre écran.

Si vous cliquez sur la flèche du bas, vous afficherez les produits déjà ajoutés au panier ainsi que l'option *Vérifier / Modifier.* 

| rson France Comp Acco | unt |   |   | Rechercher | r par nom, nom d'utilisateur ou | u courriel |           |
|-----------------------|-----|---|---|------------|---------------------------------|------------|-----------|
| echercher             |     |   |   |            |                                 |            |           |
|                       |     |   |   |            |                                 |            | -         |
|                       |     |   |   |            |                                 | 🙀 Pan      | ier (1) - |
| Matelá Caractáristia  | upe |   |   |            |                                 | Pan        | ier (1) - |
| Mot clé Caractéristiq | ues |   |   |            |                                 | Me Pan     | ier (1) * |
| Mot clé Caractéristiq | ues | Q | ¥ | •••        | [ <u>.11]</u>                   | Pan        | ier (1) * |

À ce moment, vous pouvez choisir de :

- 1. <u>Continuer mes achats</u>
- 2. Retirer un produit du panier en cliquant sur *Retirer* situé près du nom de l'évaluation.
- 3. Appliquer une réduction en cliquant sur **<u>Avez-vous un code de remise ?</u>** et en entrant le code de réduction.
- 4. Sélectionner *Payer* au bas de l'écran pour finaliser la transaction.

| ez vérifier votre commande et sa          | aisir vos informations de pa | aiement :     |                      | Transformation Transformation Transformatii Transformation Transformation Transformation Transfo |
|-------------------------------------------|------------------------------|---------------|----------------------|----------------------------------------------------------------------------------------------------|
| DAT <sup>™</sup> Next Generation: Numerio | cal Calculations             |               |                      | Pearson<br>Talentiens                                                                                                    |
|                                           | Quantité                     |               | OTAL POUR CE PRODUIT |                                                                                                    |
| DES PRIX                                  | 1                            | METTRE À JOUR | 0,00€ eur            | × RETIRER                                                                                                    |
| APPLIQUER                                 |                              |               |                      |                                                                                                    |
| TOTAL FINAL 0.00 € FUR                    |                              |               |                      |                                                                                                    |
| 0,00 0101                                 |                              |               |                      |                                                                                                    |
|                                           |                              |               |                      |                                                                                                    |

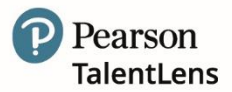

Lorsque vous sélectionnez *Payer*, l'écran de vérification finale s'affiche. Les options de paiement vont s'afficher selon les paramètres de votre compte.

Une fois la méthode de paiement appropriée validée, cliquer sur *Attribuer aux candidats* et les crédits de(s) test(s) seront utilisables.

| Facture d'achat                                                    | #1556833                                                                                                    |                                                                                                    |          |                             |
|--------------------------------------------------------------------|----------------------------------------------------------------------------------------------------|----------------------------------------------------------------------------------------------------|----------|-----------------------------|
|                                                                    |                                                                                                    |                                                                                                    | ATTR     | IBUER AUX CANDIDATS         |
| TLO_Front_Office<br>15 rue Henri Rol Tanguy<br>Montreuil N/A 93190 |                                                                                                    | Verser le paiement à<br>Pearson TalentLens<br>80 Strand<br>London WC2R ORL<br>0845 630 8888<br>info@talentlens.co.uk |          |                             |
| NUMÉRO DE COMMANDE<br>DATE DE CONFIRMATION<br>Nº DE CLIENT         | 1556833<br>21/05/2021 10:30:37 AM<br>Francoise Begard (FB_Assistante) TLO_Front_Office<br>(francoise.begard@pearson.com) |                                                                                                    |          |                             |
| Produit                                                            |                                                                                                    | Prix                                                                                                    | Quantité | Total                       |
| DAT <sup>™</sup> Next Generation: Num                              | erical Calculations                                                                                                    | 0,00 € EUR                                                                                                    | 1        | 0,00 € EUR                  |
|                                                                    |                                                                                                    | ·                                                                                                    |          | SOUS-TOTAL 0,00 € EUR       |
|                                                                    |                                                                                                    |                                                                                                    | N        | IONTANT TOTAL DÛ 0,00 € EUR |

#### 3.3 Historique des commandes

#### *Itinéraire de menu = Catalogue > Historique de commande*

Dans cette option, les commandes s'affichent par ordre de date dans un tableau. Tous les reçus etfactures affichés dans le tableau reflètent le contenu de la commande au moment où elle a été passée.

| listorique de c               | ommande                 |                          |                            |                                                             |                  |         |                      |
|-------------------------------|-------------------------|--------------------------|----------------------------|-------------------------------------------------------------|------------------|---------|----------------------|
| cherche client TLO_Front_     | Office [TLO_Front_Of    | fice]                    |                            |                                                             |                  |         |                      |
| s factures et les recus dispo | nibles ci-dessous reflè | tent la commande au morr | nent où elle a été passée. |                                                             |                  |         |                      |
| Date                          | ID de commande          | Statut de commande       | Total de commande          | Produit                                                     | Type de paiement |         |                      |
| 21/05/2021 08:30:37 EDT       | 1556833                 | Open                     | 0,00 € EUR                 | DAT <sup>™</sup> Next Generation:<br>Numerical Calculations | ijpe de parenene | Facture | Acheter<br>maintenar |
| 24 /05 /2024 00-20-04 EDT     | 1556824                 | Open                     | 0,00 € EUR                 | DAT <sup>™</sup> Next Generation:<br>Numerical Sequences    |                  | Facture | Acheter<br>maintenar |
| 21/05/2021 08:28:06 ED1       |                         |                          |                            |                                                             |                  |         |                      |

- 1. Facture vous permet de consulter ou réimprimer la commande
- 2. <u>Acheter maintenant</u> vous permet de repasser la commande et de l'ajouter au panier enconséquence. Vous pouvez modifier le panier avant de compléter la commande.

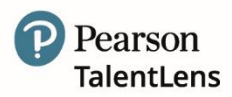

### 4. ASSIGNER

Les options disponibles sous l'onglet Assigner sont :

- Assigner vous permet d'assigner une ou plusieurs évaluations à un ou plusieurs candidats.
- Importer des candidats vous permet d'ajouter plusieurs candidats simultanément.
- *Groupes* vous permet de créer un groupe de candidats.

#### 4.1 Affectation

Itinéraire Menu = Assigner > Assigner un test

| électionner les produits | Sélecti | onner les produits                                                           |                     |                       |
|--------------------------|---------|------------------------------------------------------------------------------|---------------------|-----------------------|
|                          | Ajouter | Nom                                                                          | Quantité disponible | Туре                  |
|                          | +       | Bennett Mechanical Comprehension Test® II (BMCT-II) - ES (Castilian Spanish) | 101                 | Évaluation et rapport |
|                          | +       | Bennett Mechanical Comprehension Test® II (BMCT-II) - ES-LA (US Spanish)     | 101                 | Évaluation et rapport |
|                          | +       | Bennett Mechanical Comprehension Test® II (BMCT-II) - FR (French)            | 82                  | Évaluation et rapport |
|                          | +       | Bennett Mechanical Comprehension Test® II (BMCT-II) - NL (Dutch)             | 101                 | Évaluation et rapport |
|                          | +       | Bennett Mechanical Comprehension Test® II (BMCT-II) - US                     | 101                 | Évaluation et rapport |
|                          | +       | DAT <sup>ne</sup> Next Generation: Abstract Reasoning                        | 5                   | Évaluation et rapport |
|                          | +       | DAT <sup>TM</sup> Next Generation: Numerical Calculations                    | 78                  | Évaluation et rapport |

#### **Etape 1 - Sélectionner produits**

Sélectionnez la ou les évaluation(s) en **cliquant** sur le bouton *situé* près de l'évaluation ou des évaluations à assigner au candidat puis **cliquez** sur *Continuer* ;

**NOTE :** Seuls les produits disponibles dans votre inventaire s'afficheront dans le tableau. La quantité disponible s'affichera également.

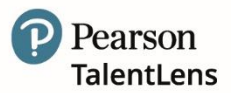

|   | lectionner les p      | oroduits                                              |        |                       |
|---|-----------------------|-------------------------------------------------------|--------|-----------------------|
|   | + DAT™ Next G         | eneration: Numerical Sequences                        | 78     | Évaluation et rapport |
|   | + DAT™ Next G         | eneration: Space Relations                            | 84     | Évaluation et rapport |
|   | + DAT™ Next G         | eneration: Verbal Analogies (French)                  | 166    | Évaluation et rapport |
|   | + DAT™ Next G         | eneration: Verbal Analogies: Profile Report (French)  | 38     | Rapport uniquement    |
|   | + Golden Person       | nality Profiler <sup>ns</sup> (France)                | 23     | Évaluation et rapport |
|   | + Le Bennett Me       | chanical Comprehension Test® II ou BMCT-II            | 109    | Évaluation et rapport |
|   | + PfPI Candidate      | PIPI Candidate Report                                 |        | Rapport uniquement    |
|   | + PfPI Profile Re     | epart                                                 | 92     | Rapport uniquement    |
|   |                       |                                                       |        | 1 Produit sél         |
|   | × PfPI                |                                                       |        |                       |
| q | Quantité disponible : | 95                                                    |        |                       |
| c | Contient :            | PfPI<br>Sélectionner la langue Sélectionner la langue | e 🗸    |                       |
|   |                       | Le candidat peut                                      |        |                       |
|   |                       |                                                       |        |                       |
|   |                       | PfPI Profile Report<br>Sélectionner<br>l'étalonnage   | nage 🗸 |                       |
|   |                       | PfPI Profile Report<br>Sélectionner<br>l'étalonnage   | nage 🗸 |                       |

Si cela vous l'est demandé, sélectionnez la langue et l'étalonnage. Si vous souhaitez supprimer une évaluation, vous pouvez le faire en cliquant sur le bouton "x" rouge.

**Note :** Plusieurs évaluations peuvent être assignées à chaque candidat. Si plusieurs évaluations sont sélectionnées, le candidat recevra un courriel différent contenant un seul lien pour chaque évaluation.

#### Limiter les tentatives de lancement

Ce paramètre peut être modifié par les administrateurs autorisés. Si un candidat atteint son nombre maximal de tentatives de lancement (1, 3 ou 5), et qu'un administrateur habilité le débloque, le nombre de tentatives maximal du système augmentera automatiquement.

Lorsque cette option est autorisée, elle s'affiche une fois le test sélectionné dans le processus d'évaluation. L'administrateur coche la case pour limiter le nombre de fois où un candidat peut lancer une évaluation. Une option permettant de choisir un nombre maximal de tentatives sera alors proposée à l'administrateur.

Une fois que le candidat a atteint le nombre maximal de lancements autorisés par l'administrateur, il sera informé qu'il vient d'atteindre sa limite de connexion. Cependant, pour débloquer l'évaluation et autoriser le candidat à compléter le test, recherchez le candidat en utilisant *Résultats > Candidats.* 

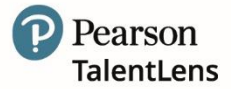

A partir de la page de renseignements du candidat, sélectionnez *Afficher les résultats,* près de l'évaluation qui doit être débloquée. Le statut devrait être *En cours* puis sur *Relancer*.

| Dét                                                                                                    | ails sur l                   | e Candidat                                                                  |            |                    |                      |  |  |
|----------------------------------------------------------------------------------------------------|------------------------------|-----------------------------------------------------------------------------|------------|--------------------|----------------------|--|--|
| Nom du candidat     leroux,       Courriel     olivier.leroux@pearson.com       Identifiant de<br>connexion |                              |                                                                             |            |                    |                      |  |  |
| Envoyer l'e-mail d'inscription<br>d'inscription<br>Groupes :                                                |                              |                                                                             |            |                    |                      |  |  |
| Accoun                                                                                                    | t ID                         |                                                                             |            |                    |                      |  |  |
| Résu                                                                                                    | itats Jou                    | maux                                                                        |            |                    |                      |  |  |
| Év                                                                                                    | aluations                    |                                                                             |            |                    |                      |  |  |
|                                                                                                    | Détails                      | Nom                                                                         | Statut     | Date d'attribution | Date de modification |  |  |
|                                                                                                    | Afficher<br>les<br>résultats | PIPI                                                                        | Terminé(e) | 09/10/2019         | 09/10/2019           |  |  |
|                                                                                                    | Afficher<br>les<br>résultats | DAT™ Next Generation: Verbal Analogies (French)                             | Terminé(e) | 14/10/2019         | 14/10/2019           |  |  |
|                                                                                                    | Afficher<br>les<br>résultats | Raven's <sup>tw</sup> Advanced Progressive Matrices (APM-III) - FR (French) | Terminé(e) | 15/10/2019         | 15/10/2019           |  |  |
|                                                                                                    | Afficher<br>les<br>résultats | SOSIE™ 2nd Generation                                                       | Terminé(e) | 15/10/2019         | 15/10/2019           |  |  |
|                                                                                                    |                              |                                                                             |            |                    |                      |  |  |

#### Etape 2 - Sélectionner, importer ou créer des candidats

#### Assigner – Etape 2 – Sélectionner des candidats

| Affectation                                                  |                                                                                                    |             |
|--------------------------------------------------------------|----------------------------------------------------------------------------------------------------|-------------|
| Sélectionner les produits<br>Sélectionner le(s)<br>Candidats | Candidats téléchargés                                                                                                    |             |
|                                                              | 0 Candidats téléchargés<br>Candidats sélectionnés<br>+ Créer un Candidat + Rechercher des Candidats + Sélectionner un groupe<br>0 Candidats sélectionnés |             |
|                                                              | ← Retour                                                                                                    | Continuer 🗲 |

Les options disponibles sont :

- 1) Créer un nouveau candidat,
- 2) Importer des candidats,
- 3) Rechercher un candidat existant.

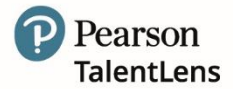

#### **Option 1 – Créer de nouveaux candidats**

Pour ajouter des candidats un par un, **cliquez** sur *Ajouter nouveau candidat.* Sous cette option, certains champs nécessaires doivent être complétés :

#### **Option 1 - Créer un nouveau candidat**

| Créer un Cand                | idat                  |
|------------------------------|-----------------------|
| *Prénom                      |                       |
| *Nom                         |                       |
| *Courriel                    |                       |
| *Identifiant de<br>connexion |                       |
|                              |                       |
|                              | Enregistrer × Annuler |
| -                            |                       |

#### Champs obligatoires :

- Nom
- Prénom
- Adresse électronique
- Identifiant de connexion
  - **Important** / L'identifiant de connexiondoit être unique pour chaque candidat. Nous recommandons d'utiliser leur adresse électronique ouune combinaison faite de leurs nom et prénom, par exemple "sasmith" ou "ssmith@test.com".

#### Champs facultatifs :

• Identifiant alternatif

**Sélectionnez** *Enregistrer* et la fenêtre suivante s'ouvre affichant le candidat créé.

| ctionner les produits    | Candidate                                                               | sélectionnés              |                           |         |        |           |             |
|--------------------------|-------------------------------------------------------------------------|---------------------------|---------------------------|---------|--------|-----------|-------------|
| ctionner le(s)<br>lidats | + Créer un Candidat + Rechercher des Candidats + Sélectionner un groupe |                           |                           |         |        |           |             |
| inaco                    | 1 Candidats sélec                                                       | tionnés × Tout supprim    | er                        |         |        |           |             |
|                          | Nom                                                                     | Courriel                  | Nom d'utilisateur         | Alt. ID | Postal | Supprimer |             |
|                          | DUPONT, Martin                                                          | martin.dupont@pearson.com | martin.dupont@pearson.com |         |        | ×         |             |
|                          | ← Reto                                                                  | bur                       |                           |         |        |           | Continuer → |

Lorsque que vous saisissez les renseignements du candidat, le système effectue une vérification de la combinaison de l'adresse électronique et des nom et prénom du candidat afin d'éviter les doublons potentiels.

Si le système trouve une correspondance, il vous informera qu'il est possible que vous soyez potentiellement en train de créer un doublon.

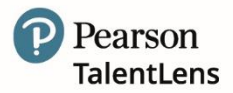

#### **Option 2 – Importer des candidats**

Il n'est pas toujours pratique d'ajouter les candidats un par un, il existe donc une option permettant de mettre à jour plusieurs candidats simultanément. Un groupe peut également être créé au moment de l'importation. Créer un groupe permet à l'administrateur d'assigner une évaluation à tous les candidats du groupe en une seule fois, évitant ainsi d'avoir à sélectionner les candidats unpar un pour leur assigner.

#### Itinéraire Menu = Assigner > Importer un fichier de candidats

Lorsque vous sélectionnez un fichier à ajouter, deux options de format sont disponibles :

- 1. *Défaut* ce format correspond au fichier "modèle par défaut". L'administrateur peuttélécharger le modèle par défaut depuis cette fenêtre.
- 2. *Personnaliser* permet à l'administrateur de faire correspondre ses valeurs avec les valeurs de la plateforme demandées lors du processus de chargement.

#### **Option 3 – Rechercher un candidat existant**

Pour sélectionner un candidat existant, **cliquez** sur la case près de **Recherche des candidats.** Les critères de recherche disponibles sont : *Nom, Adresse électronique, nom d'utilisateur* ou *Identifiant alternatif.* 

| Recherche des existants | 1 |         |
|-------------------------|---|---------|
| echerche avancée        |   |         |
|                         |   |         |
|                         |   |         |
|                         |   |         |
|                         |   |         |
|                         |   |         |
| 0 Candidats ajoutes     |   | Terminé |

#### **Option 3 – Rechercher un candidat existant**

La *Recherche avancée* propose une option de recherche par *Nom de groupe* ainsi qu'une option plus avancée pour une recherche par date de création.

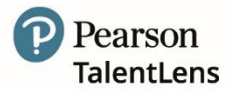

| Rechercher des Cand                          | dats        |         |
|----------------------------------------------|-------------|---------|
| Recherche des existants<br>Recherche de base |             |         |
| Nom du groupe                                |             | E       |
| Créé entre                                   | 🗎 et 🗎      |         |
|                                              | Q Recherche |         |
| 0 Candidats ajoutés                          |             | Terminé |

#### Option 3 bis - Rechercher un candidat à partir d'un groupe existant

Pour importer des candidats depuis un groupe existant, recherchez le groupe en saisissant le nom du groupe (si vous le connaissez), ou cliquez sur l'icône située au bout du champ *Nom du groupe.* 

Le menu déroulant va afficher tous les groupes disponibles pour la sélection. **Sélectionnez** le groupe puis **cliquez** sur *Recherche.* Tous les candidats appartenant au groupe s'affichent dans le tableau *"Résultats de la recherche"*.

**Cliquez** sur la case à côté du nom des candidats pour sélectionner les candidats individuellement ou **cliquez** sur la case de la rangée titre pour sélectionner tous les candidats puis **cliquez** sur *Ajouter vérifié*.

Pour importer des candidats à partir d'un autre groupe, cliquez de nouveau sur *Rechercher*, sélectionnez un nouveau groupe et répétez les étapes.

Sélectionnez *Terminé* une fois tous les candidats sélectionnés. Le ou les candidat(s) sélectionné(s)vont apparaître au bas de l'écran. Attention, un maximum de 5 000 candidats à la fois peut être sélectionné.

Il existe une option permettant de retirer n'importe quel candidat avant de passer à l'étape suivante. Pour retirer un candidat, **cliquez** sur le bouton rouge **x** situé dans la colonne *Supprimer* ou si vous souhaitez retirer tous les candidats cliquez sur le bouton *Tout*.

Cliquez sur <u>Continuer</u> 🔿

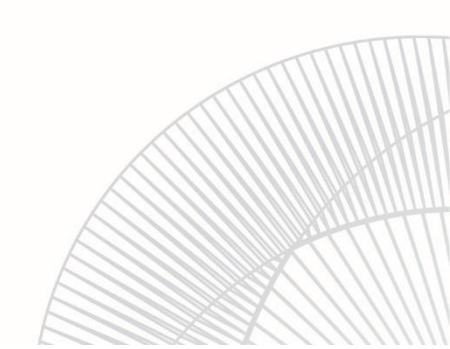

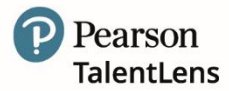

#### Etape 3 - Sélectionner, importer ou créer des candidats

| Affectation                     |                                                                  |                               |                             |
|---------------------------------|------------------------------------------------------------------|-------------------------------|-----------------------------|
| Sélectionner les produits       | Options de courriel                                              |                               |                             |
| Sélectionner le(s)<br>Candidats | Envoyer un courriel d'invitation à l'évaluation<br>aux candidats | Oui      Non                  |                             |
|                                 | Sélectionner le modèle d'invitation                              |                               |                             |
| Démographie                     | Invitation                                                       | Candidat affecté 🔹            | + Créer un nouveau courriel |
| Sélectionner les Options        | Sélectionner le modèle de rappel                                 |                               |                             |
|                                 | Rappel                                                           | Premier rappel d'évaluation 🔻 | en Jours 7                  |
|                                 | Deuxième rappel                                                  | Second rappel d'évaluation 🔻  | en Jours 14                 |
|                                 | Dernier rappel                                                   | Dernier rappel d'évaluation • | en Jours 21                 |
|                                 |                                                                  |                               |                             |
|                                 | Options de groupe                                                |                               |                             |
|                                 | Affecter les Candidats au groupe (facultatif)                    |                               |                             |
|                                 | Sélectionner                                                     | •                             |                             |
|                                 | Ou                                                               |                               |                             |
|                                 | Nouveau nom de groupe                                            |                               |                             |
|                                 | ← Retour                                                         |                               | Continuer →                 |
|                                 |                                                                  |                               |                             |

#### Assigner – Etape 3 – Sélectionner des options

Les options disponibles sont les suivantes :

| Etape                | Description                                                                                                    |
|----------------------|----------------------------------------------------------------------------------------------------|
| Options e-mail       | Cette option vous permet de sélectionner un modèle de courriel standard ou de créer un nouveau courriel.                                                                                                    |
|                      | Envoyer un courriel d'invitation pour l'évaluation aux candidats : oui/non.                                                                                                    |
|                      | <b>Note :</b> Cette option ne s'affiche que si votre compte est configuré pour envoyer un courriel aux participants.                                                                                                    |
|                      | Sélectionnez "oui" si le candidat passe le test à distance. Sélectionnez "non" si le candidat passe l'évaluation sur place OU si vous choisissez d'envoyer le courriel d'invitation plus tard / à une date ultérieure*.                   |
|                      | Dans le menu déroulant, sélectionnez un modèle de courriel ou sélectionnez<br>"Créer un nouveau courriel" pour créer un courriel d'invitation.                                                                                            |
| Options de<br>groupe | Cette option vous permet d'assigner les candidats à un groupe en sélectionnant<br>un groupe existant dans le menu déroulant ou de créer un nouveau groupe de<br>candidats en saisissant un nouveau nom dans <i>Nom du nouveau groupe.</i> |

Une fois toutes les options sélectionnées, cliquez sur <u>Continuer</u> **>** 

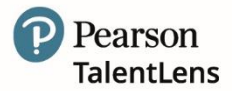

#### Etape 4 - Sélectionner, importer ou créer des candidats

*Vérifier et assigner* fournit un résumé de toutes les sélections effectuées durant le processus d'évaluation, par exemple les produits, le nombre de candidats, le modèle de courriel choisi, etc. llexiste également une option permettant de modifier les sélections effectuées. Pour effectuer unemodification, **cliquez** sur le lien *Modifier* approprié puis effectuez vos modifications.

#### Assigner – Etape 4 – Vérifier et assigner

| Affectation des produits suivants <ul> <li>DAT™ Next Generation: Abstract Reasoning</li> <li>DAT™ Next Generation: Abstract Reasoning</li> </ul> | Modifier le produits                                                                                                    |
|----------------------------------------------------------------------------------------------------|----------------------------------------------------------------------------------------------------|
|                                                                                                    |                                                                                                    |
| français (France) - French (France)                                                                                                    |                                                                                                    |
| <ul> <li>Le candidat peut changer la langue - Non</li> <li>DAT™ Next Generation: Abstract Reasoning: Profile Report</li> </ul>                   |                                                                                                    |
| FR - Population générale                                                                                                    |                                                                                                    |
| • PfPI                                                                                                    |                                                                                                    |
| PfPI                                                                                                    |                                                                                                    |
| français - French                                                                                                    |                                                                                                    |
| Le candidat peut changer la langue - Non     PfPI Profile Report                                                                                 |                                                                                                    |
| FR - Etalonnage mixte contexte de recrutement selection<br>promotion interne.                                                                    |                                                                                                    |
| Affectation à Stewart, James.                                                                                                    | Modifier les<br>Candidats                                                                                                    |
| Le modèle de courriel Candidat affecté sera envoyé aux candidats candidats.                                                                      | Modifier le courriel                                                                                                    |
|                                                                                                    |                                                                                                    |
|                                                                                                    | DAT™ Next Generation: Abstract Reasoning: Profile Report         • FR - Population générale     PfPI         • PfPI         • français - French         • Le candidat peut changer la langue - Non         • PfPI Profile Report         • FR - Etalonnage mixte contexte de recrutement selection         promotion interne.  Affectation à Stewart, James. Le modèle de courriel Candidat affecté sera envoyé aux candidats candidats. |

Une fois toutes les données vérifiées, **cliquez** sur *Affecter*. La fenêtre de progression s'affiche.

Si une évaluation a été assignée à un candidat, les options disponibles sont les suivantes :

- 1. *Commencer le test maintenant* Si vous choisissez cette option, le test va démarrer à l'écran. La plateforme va se fermer et l'évaluation choisie s'affiche.
- Terminer Si vous avez choisi oui à "Envoyer un courriel d'évaluation aux candidats", le courriel d'invitation va être envoyé aux candidats. Si vous avez choisi non à "Envoyer un courriel d'évaluation aux candidats", vous devrez alors aller à *Résultats > Accès aux résultats* dans la colonne *Assignée(s)* cliquez sur le chiffre correspondant à votre questionnaire pour :
  - soit renvoyer un courriel d'invitation (cochez la case devant le nom du candidat, puis dans la liste déroulante *Mesures*, choisissez *Renvoyer l'e-mail d'invitation*, appliquez le modèle de mail puis Appliquer)

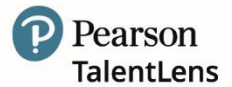

| eche  |                           | Plag                                                             | e de 20/02/2       | 2021 📋 à 21/      | 05/2021           | Sélectionner un Groupe 🗸 🤇                                                               |         |     |
|-------|---------------------------|------------------------------------------------------------------|--------------------|-------------------|-------------------|------------------------------------------------------------------------------------------|---------|-----|
|       | 1 > >>                    |                                                                  |                    |                   |                   |                                                                                          |         |     |
|       | Courriel envoyé           | Nom d'utilisateur                                                | Date d'attribution | Attribué(e) par   | Date d'activation | L'(es) évaluation(s) sélectionnée(s) a/ont expiré et a/ont été récupérée(s) avec succès. |         | *   |
| •     | DUPONT, Pierre            | pierre.dupont@pearsor                                            | 06/05/2021         | Begard, Francoise | 06/05/2021        | ✓                                                                                        | Détails |     |
|       |                           |                                                                  |                    |                   |                   |                                                                                          |         | Ŧ   |
| lesur | es : Sélectio<br>Sélectio | nner une Action<br>onner une Action                              | ✓ Appliquer        |                   |                   |                                                                                          |         |     |
| 711.0 | Envoyer<br>Récupér        | r un e-mail de rappel<br>rer le crédit<br>per la passation activ | ée                 |                   |                   |                                                                                          | Ferm    | ier |

• soit lancer l'évaluation (**cliquez** sur *Détails* en face du nom puis sur **Lancer**) **Attention** : A n'utiliser que dans des cas très particuliers.

Si plusieurs évaluations ou candidats ont été sélectionnés, la seule option disponible sera decliquer sur *"Terminer"*.

#### L'expérience du candidat – une fois l'évaluation envoyée par courriel

Le candidat lance l'évaluation depuis le courriel envoyé et la session d'évaluation commence. Les écrans suivants s'affichent successivement et guident le participant au test à travers les fenêtres d'informations.

#### L'EXPERIENCE DU CANDIDAT – INFORMATIONS ET INSTRUCTIONS

Une fois que le candidat a terminé l'évaluation, il lui est proposé d'en vérifier le contenu. S'il est satisfait, il clique sur le bouton *"Terminer".* 

| Pearson                                                                                                    | Progression                                                                                                    | Temps de passation                                                                                                    |
|----------------------------------------------------------------------------------------------------|----------------------------------------------------------------------------------------------------|----------------------------------------------------------------------------------------------------|
| Conditions de passation                                                                                                    |                                                                                                    |                                                                                                    |
| VANT DE COMMENCER<br>vant la passation de ce questionnaire, l<br>purnir un ensemble d'informations néces                                                                                             | la personne qui vous l'a demandé dolt vous en expliquer l'objectif, vous informer sur la man<br>saires à la passation.                                                                                                    | ière dont les résultats seront utilisés, et vous                                                                                           |
| E QUE CE QUESTIONNAIRE VOUS P<br>le questionnaire vous aide à décrire vos<br>ui vous a envoyé la passation.                                                                                          | ROPOSE<br>s comportements habituels au travail. Les informations que vous fournissez ne seront comn                                                                                                    | nuniquées qu'à la personne ou à l'organisme                                                                                                |
| DU ET QUAND REPONDRE A CE QUE<br>es résultats fournis par cette méthode d<br>ouvez au moment de la passation. Vo<br>istallé dans un environnement calme :<br>tre dérangé. Pour répondre à ce questio | STIONNAIRE<br>lépendent de la sincérité et de la précision de vos réponses. Celles-ci peuvent être affectées<br>us devez répondre à ce questionnaire seul, sans aucun échange avec d'autres personner<br>sans distractions, ni interruptions. Etelgnez voire téléphone et fermez votre boîte mail. Préve<br>nnaire, choissez un moment où vous pouvez mobiliser votre attention. | par les conditions dans lesquelles vous vous<br>s. Vous devez veiller à être confortablement<br>nez votre entourage que vous ne voulez pas |
| in procédant de cette manière, vos répoi<br>tre utiles pour votre développement pers                                                                                                    | nses fourniront des informations réellement utiles à la personne ou l'organisme qui vous en a<br>sonnel.                                                                                                    | a fait la demande, et pourront également vous                                                                                              |
|                                                                                                    |                                                                                                    |                                                                                                    |
|                                                                                                    | Page suivante »                                                                                                    |                                                                                                    |
|                                                                                                    |                                                                                                    |                                                                                                    |

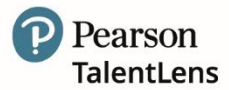

#### 4.2 Importer des candidats

#### Itinéraire Menu = Assigner > Importer un fichier de candidats

Il n'est pas toujours pratique d'ajouter les candidats un par un, il existe donc une option permettant d'en ajouter plusieurs à la fois. Un groupe peut également être créé au moment de l'ajout. Créer un groupe permet à l'administrateur d'Affecter une évaluation à tous les candidats du groupe en une seule fois, évitant ainsi d'avoir à sélectionner les candidats un par un pour l'évaluation.

#### Important :

- Seuls les fichiers .csv peuvent être ajoutés
- Le fichier .csv doit contenir une ligne d'en-tête et au moins 1 candidat
- Le fichier .csv peut contenir au maximum 5 000 candidats

Lorsque vous sélectionnez un fichier à ajouter, deux options sont disponibles :

- 1. *Défaut* : ce format correspond au fichier *Modèle par défaut* que vous pouvez télécharger depuis cet écran.
- 2. *Personnaliser* : permet à l'administrateur de faire correspondre les valeurs de son fichier aux valeurs requises par la plateforme durant le processus d'ajout.

#### Importer des candidats

| Télécharger Candidats                                                                    |                                                                                                    |  |
|------------------------------------------------------------------------------------------|----------------------------------------------------------------------------------------------------|--|
| Sélectionnez un fichier à télécharger.<br>FORMAT 📀<br>* Défaut                           | 🛓 Modèle par défaut                                                                                                    |  |
| Personnalisé SÉLECTIONNER LE FICHIER  Sélectionner le fichier Aucun fichier sélectionné. | Utilisez ce modèle de<br>fichier pour ajouter des<br>candidats dans les<br>colonnes appropriées<br>puis téléchargez le<br>fichier. |  |

#### Format par défaut

Si *Format par défaut* a été choisi, le système valide de façon à s'assurer que le format du fichier correspond exactement au format du modèle par défaut.

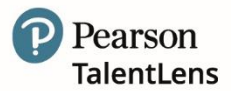

#### Importer des candidats - Modèle par défaut

| Fichier Accueil Insertion   | n Mise (    | en page – F                 | ormules         | Données      | Révision                  |
|-----------------------------|-------------|-----------------------------|-----------------|--------------|---------------------------|
| Coller                      | Cal<br>orme | ibri<br><i>I</i> <u>S</u> ~ | ~ 11 ~ A<br>⊡ ~ | ^ A          | = <u>=</u>   8<br>= =   3 |
| Presse-papiers              | ы           | Poli                        | ce              | F2           |                           |
| A1 🔻 : 🗙 🗸                  | $f_{x}$     | First Name,La               | ist Name,Em     | ail,Username | e                         |
| AB                          | с           | D                           | E               | F            | G                         |
| 1 First Name,Last Name,Emai | l,Username  | 2                           |                 |              |                           |
| 2                           |             |                             |                 |              |                           |
|                             |             |                             |                 |              |                           |

Conservez la ligne 1 en en-tête, puis ajoutez vos candidats. Les champs requis sont :

- Prénom
- Nom

>

- Adresse électronique
- Identifiant

#### Champs facultatifs :

Identifiant alternatif

Si le format ne correspond pas exactement, vous pouvez voir s'afficher un message d'erreur comme celui montré ci-dessous.

| Notice                        | × |  |
|-------------------------------|---|--|
| Incorrect number of headings. |   |  |
| Close                         |   |  |

Si l'ajout a été effectué avec succès, le nom du fichier apparaît près de Choisir fichier et Continuer  $\Rightarrow$  s'affiche.

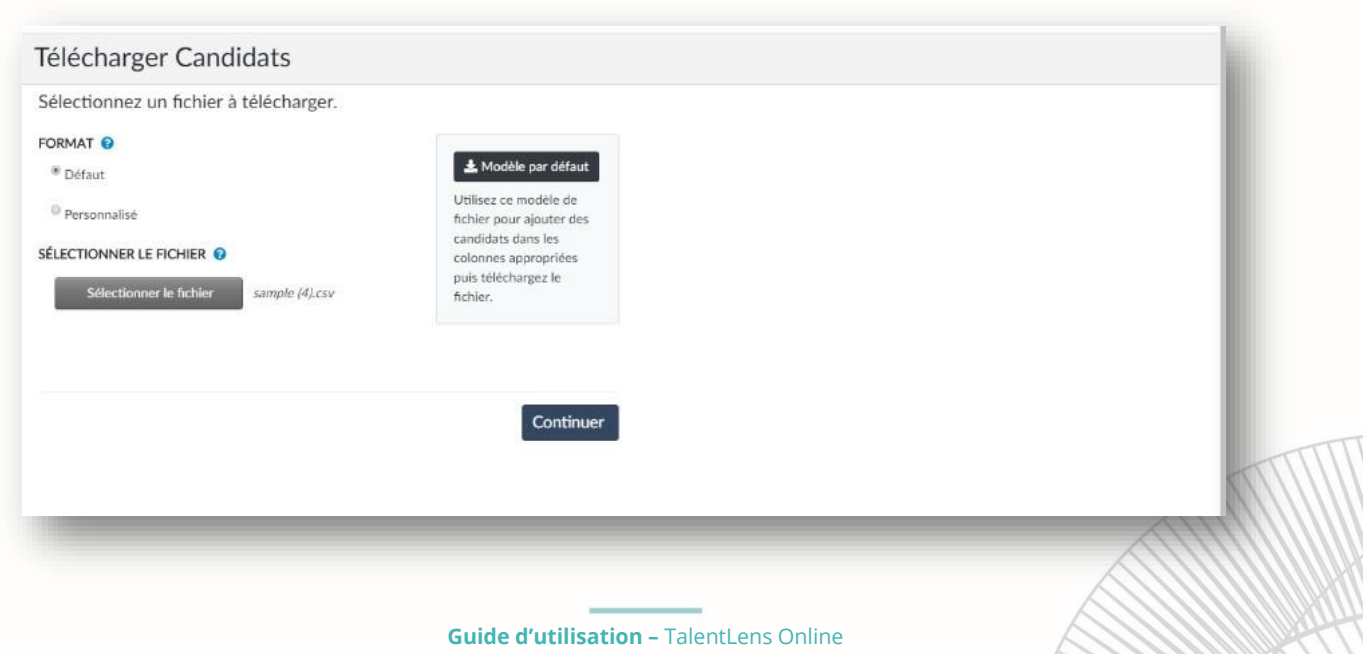

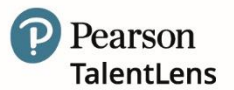

| Ajoutez Candidats à un groupe                                                                          |
|----------------------------------------------------------------------------------------------------|
| AJOUTER AU GROUPE  Aucun Aucun Aucun Existant Candidats existants INCLURE LES CANDIDATS EXISTANTS  Out |
| Aucun     Nouveau     Existant     Candidats existants INCLURE LES CANDIDATS EXISTANTS                 |
| Nouveau Existant Candidats existants INCLURE LES CANDIDATS EXISTANTS                                   |
| © Existant                                                                                             |
| Candidats existants                                                                                    |
| Candidats existants                                                                                    |
| INCLURE LES CANDIDATS EXISTANTS 🔮                                                                      |
| 0.1                                                                                                    |
|                                                                                                    |
| * Non                                                                                                  |
| ← Revenir en arrière Continuer →                                                                       |

Sélectionnez **Continuer**  $\rightarrow$  les options suivantes s'affichent alors :

*Ajouter des candidats à un groupe* – Utiliser cette section pour ajouter des candidats à un groupe à partir de votre fichier.

- Aucun si vous ne souhaitez pas créer de groupe, choisissez cette option : cependant, si unrapport de groupe et / ou une affectation sont requis pour ce groupe de candidats, il est nécessaire de spécifier un groupe.
- o *Nouveau* pour ajouter des candidats à un nouveau groupe, saisissez un nouveau nom degroupe. Si le nom est déjà utilisé, un message d'erreur va s'afficher, vous évitant de continuer.
- o *Existant* pour ajouter des candidats à un groupe existant. Il est possible de cliquer sur le bouton à droite de la barre de recherche pour afficher tous les groupes existants.
- o *Importer des candidats existants* cette option vous permet d'ajouter des candidats déjà existants dans le système.

Après avoir effectué votre sélection, cliquez sur **Continuer**  $\rightarrow$ . La page *Vérification* va afficher un résumé de toute votre sélection ainsi qu'un aperçu des cinq premiers candidats de votre fichier etde la façon dont ils seront importés dans le système.

Vérifier tous les renseignements puis sélectionnez :

- o Ajouter candidats pour finaliser l'importation des candidats
- o *Retour* pour modifier la sélection

#### Echec de l'ajout

Si l'ajout n'a pas fonctionné, vous serez dirigé(e) vers la page Synthèse des résultats.

Choisissez l'option Télécharger les erreurs puis ouvrez le fichier pour voir les erreurs.

| A1        | -         | . (=      | <i>f</i> ∗ First | Name      |            |              |             |            |            |             |        |   |
|-----------|-----------|-----------|------------------|-----------|------------|--------------|-------------|------------|------------|-------------|--------|---|
| А         | В         | С         | D                | E         | F          | G            | Н           | I.         | J          | К           | L      | M |
| First Nam | Last Name | Email     | Login ID         | Alternate | Error(s)   |              |             |            |            |             |        |   |
| Sam       | Standard  | sam.stand | 1234             | SS3456    | A value fo | r loginid al | lready exis | ts. Please | choose a d | ifferent lo | ginid. |   |
|           |           |           |                  |           |            |              |             |            |            |             |        |   |

Dans cet exemple, l'identifiant de connexion existe déjà. Créez un nouvel identifiant puis enregistrez avant de renommer le fichier.csv puis sélectionnez *Ajoutez un autre fichier*.

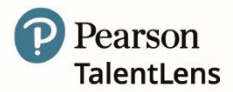

#### Format personnalisé

L'option de format personnalisé permet de contourner toute validation de format. Cette option offre la possibilité de faire correspondre les colonnes du fichier aux champs du système.

Importer candidat(s) – Personnaliser – Correspondance des champs

| onfigurer les champs 🧕        |                         |               |      |
|-------------------------------|-------------------------|---------------|------|
| EQUIS                         |                         |               |      |
| Champs de système disponibles | Champs disponibles du f | chier         |      |
| Prénom                        | First Name              |               |      |
| Nom                           | Last Name               | •             |      |
| Courriel                      | Email                   |               |      |
| Nom d'utilisateur             | Username                | . •           |      |
| ACULTATIF                     |                         |               |      |
| Champs de système disponibles | Champs disponibl        | es du fichier |      |
|                               |                         |               |      |
| Revenir en arrière            |                         | Continue      | er 🗲 |

Les champs sont séparés en deux sections : *Requis* et *Facultatifs*. Les menus déroulants de la colonne de droite contiennent tous la liste de colonnes contenues dans le fichier sélectionné. Utilisez les menus déroulants pour choisir quelle colonne du fichier faire correspondre à quel champ dans le système. Le système va tenter de sélectionner automatiquement les correspondances appropriées.

Il est nécessaire de faire correspondre tous les champs de la section *Requis* à une colonne du fichier. Ne pas le faire entraînera un message d'erreur.

Il n'est pas nécessaire de faire correspondre les champs de la section *Facultatifs* à une colonne dufichier. Si ces champs sont laissés comme "-- Aucune de correspondance –", aucune valeur du fichier ne sera enregistrée dans un champ du système. De plus, toute colonne du fichier qui ne correspondra pas spécifiquement à un champ du système ne sera pas enregistrée dans ce dernier.

Sans prendre en considération le format sélectionné, une fois le fichier sélectionné et toute validation initiale effectuée, vous verrez apparaître le nom du fichier dans la liste située près du bouton *Choisir un fichier* puis l'option Continuer → va s'afficher, vous offrant la possibilité de continuer le processus.

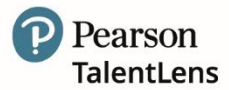

Ensuite, ajoutez des candidats à un groupe. Trois options sont disponibles :

- *Aucun* si vous ne souhaitez pas créer de groupe. Cependant, dans le cas où vous devez effectuer des rapports de groupe et / ou une affectation en fonction de ce groupe de candidats, vous devez spécifier un groupe.
- *Nouveau* pour ajouter des candidats à un nouveau groupe, saisissez un nouveau nom degroupe. Si le nom de groupe est déjà utilisé, un message d'erreur s'affiche pour stopper leprocessus.
- *Existant* pour ajouter des candidats à un groupe existant. Cliquez sur le bouton à droite de la barre de recherche pour afficher tous les groupes existants.

*Importer des candidats existants* – Choisir *Oui* vous permet d'inclure des candidats déjàenregistrés dans le système dans le processus d'ajout.

Faites la mise à jour comme demandé puis cliquez sur **Continuer**  $\rightarrow$ . Cette action vous redirigeravers la page *Vérification* qui résume les renseignements avant la dernière action qui est **Ajouter candidats**  $\uparrow$ .

Une fois l'ajout terminé, le résumé des *Résultats* affiche le nombre de candidats ajoutés avec *Succès*, *Echecs* et *Groupe*.

#### Importer candidat(s) – Erreurs

| élécharg                                 | ger Can                                    | didats                                                     |                                                                      |
|------------------------------------------|--------------------------------------------|------------------------------------------------------------|----------------------------------------------------------------------|
| sultats                                  |                                            |                                                            |                                                                      |
| SUMÉ                                     |                                            |                                                            |                                                                      |
| u moins un candio<br>élécharger un fichi | dat n'a pas pu être<br>ier contenant les o | e téléchargé. Veuillez cliqu<br>candidats qui n'ont pas pu | Jer sur le bouton Télécharger les échecs pour<br>J être sauvegardés. |
| Succès                                   | Échecs                                     | Groupe                                                     | ♣ Échecs de téléchargement                                           |
| 0                                        | 3                                          | None                                                       | Téléchargez un ficher avec les                                       |
|                                          |                                            |                                                            | candidats qui n'ont pas pu être                                      |
|                                          |                                            |                                                            | un message décrivant la raison de                                    |
|                                          |                                            |                                                            | chaque échec.                                                        |

Si l'ajout du fichier a échoué, cliquez sur le bouton *Télécharger les échecs* pour télécharger le fichiercontenant les candidats qui n'ont pas pu être enregistrés.

Ouvrez le fichier et consultez la colonne Erreur(s).

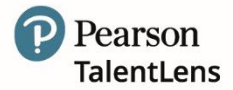

#### Importer candidat(s) – Consulter et corriger les erreurs

| А             | В              | С             | D            | E             | F              | G             | Н              | I.            | J              | К    |
|---------------|----------------|---------------|--------------|---------------|----------------|---------------|----------------|---------------|----------------|------|
| Prénom,N      | om,Courriel,I  | Nom utilisate | eur,Error(s) |               |                |               |                |               |                |      |
| Françoise,E   | EGARD, franc   | oise.begard(  | @pearson.cor | n, FBPearson, | A value for lo | ginid already | exists. Pleas  | e choose a di | fferent login  | id.  |
| Olivier, LERO | UX,olivier.ler | oux@pearso    | n.com,OLPea  | rson, A value | for loginid al | ready exists. | Please choos   | e a different | loginid.       |      |
| Yasmin,BENA   | MOUR, yasmi    | in.benamou    | r@pearson.co | m,YBPearsor   | ,A value for l | oginid alread | y exists. Plea | se choose a c | different logi | nid. |
|               |                |               |              |               |                |               |                |               |                |      |
|               |                |               |              |               |                |               |                |               |                |      |

Le rapport d'erreur commun indique :

- > L'identifiant de connexion existe déjà
- > Identifiant de connexion requis.
- > Format de l'adresse électronique incorrect.

Toutes les erreurs doivent être corrigées avant d'ajouter de nouveau. Si l'ajout a été effectué avec succès, sans aucune erreur, la fenêtre suivante s'affiche.

#### Importer candidat(s) – Succès

| Results |          |        |
|---------|----------|--------|
| SUMMARY | Failuras | Carrie |
| 5       | 0        | None   |
|         |          |        |
|         |          |        |
|         |          |        |

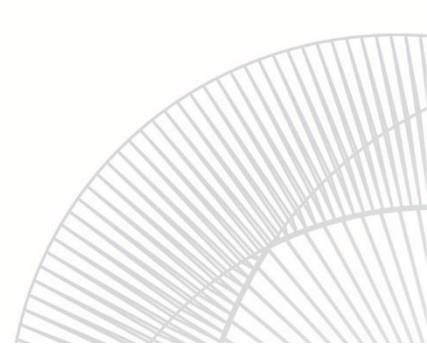

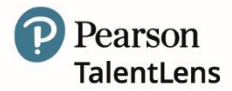

#### 4.3 Groupes

Itinéraire Menu = Assigner > Générer un groupe de candidats

Cette fonctionnalité vous permet de créer un groupe de candidats sur lequel faire un rapport. Dans cette partie vous pourrez créer et/ou modifier des groupes.

**Groupes -** Gestion des groupes

| + Ajouter un nouv     | eau group | pe          |                      |             |           |          |  |
|-----------------------|-----------|-------------|----------------------|-------------|-----------|----------|--|
| Afficher les archives | s         |             |                      |             |           |          |  |
| Afficher les détails  | Nom       | Description | Date de modification | Modifié par | Supprimer | Archiver |  |
| Aucune donnée à afi   | ficher    |             |                      |             |           |          |  |

Pour ajouter un nouveau groupe, cliquez sur « *Ajouter un nouveau groupe ».* L'écran suivant s'affiche.

#### Groupes – Ajouter un nouveau groupe

| Gére      | r le(s) g                        | groupe(s)         |               |             |              |                        |                   |
|-----------|----------------------------------|-------------------|---------------|-------------|--------------|------------------------|-------------------|
| * Nom du  | groupe                           |                   |               |             |              |                        |                   |
| * Descrip | tion                             |                   | <i>i</i>      |             |              |                        |                   |
| Rech      | ercher c                         | les candidats     |               |             |              |                        |                   |
| + Crée    | er un candidat                   |                   |               |             |              |                        |                   |
| Rechero   | he des exis                      | stants Entrer un  | prénom, nom   | , courriel, | nom d'utilis | ateur ou ID alternatif | Recherche avancée |
| Cand      | idats sé                         | lectionnés        |               |             |              |                        |                   |
| Nom       | Courriel                         | Nom d'utilisateur | ID alternatif | Postal      | Supprimer    |                        |                   |
| Aucune    | donnée à affi<br>gistrer le grou | ipe X Annuler     |               |             |              |                        |                   |
|           |                                  |                   |               |             |              |                        |                   |

Renseignez les champs comme indiqué ci-après :

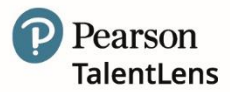

| Champ                                                          | Description                                                                                                    |
|----------------------------------------------------------------|----------------------------------------------------------------------------------------------------|
| *Nom du groupe :                                               | Donnez un nom pertinent à votre groupe.                                                                                                    |
| *Description :                                                 | Entrez une brève description du groupe.                                                                                                    |
| Les champs suivants<br>ultérieurement.                         | ne sont pas obligatoires et peuvent être ajoutés ou actualisés                                                                                                    |
| Rechercher candidats :<br>Rechercher un<br>candidat existant : | Cette option vous permet de sélectionner un critère de recherche.<br>Lesoptions de recherche incluent : Nom / Adresse électronique / Identifiant<br>/ Identifiant alternatif                                                                                                    |
| Recherche avancée                                              | Cette option vous permet de sélectionner des candidats qui sont peut-être déjà associés à un groupe existant.   Jorsque cette option est sélectionnée, les options suivantes s'affichent :   Image: selection de selection est selection permet à l'administrateur de sélectionner des candidats créésdurant un laps de temps spécifique   Settre z la valeur dans le champ ou sélectionnez l'icône située près du champ puis cliquez sur "Rechercher" |

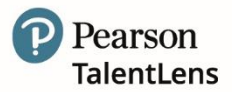

| Champ                 | Description                                                                                                    |
|-----------------------|----------------------------------------------------------------------------------------------------|
| Recherche avancée     | Les résultats de la recherche vont s'afficher et les candidats peuvent alors être<br>cochés et ajoutés au "nouveau groupe".<br>Lorsque les candidats sont ajoutés au groupe, ils apparaissent dans le tableau<br>"Candidats choisis" :<br>Résultats de la recherche           Nom         Courriel           Nom         Ourlisateur           yasmin         yasmin |
|                       | borra, jerome jerome jerome     jerome                                                                                                    |
| Enregistrer le groupe | Sélectionnez pour enregistrer le groupe.                                                                                                    |

#### 4.4 Créer un compte candidat

Il peut vous être demandé de créer un compte candidat dans lequel le candidat peut passer une évaluation, consulter les résultats et mettre à jour son profil.

Par exemple : vous pouvez avoir besoin qu'un candidat passe plusieurs tests sur une période donnée.

Lorsque les tests lui sont assignés, le candidat peut se connecter pour le compléter ou voir les résultats, etc. De plus, vous pouvez poster des messages à destination des candidats qui s'afficheront au moment de leur connexion.

Vous pouvez créer un compte candidat avec des candidats existants ou vous pouvez ajouter vos candidats si vous avez un groupe important ou encore créer de nouveaux candidats via Paramètres > Candidats.

Suivez les étapes suivantes :

1. Allez dans Paramètres > Candidats > Gérer les candidats

|   |          | Nom            | Courriel                       | Nom d'utilisateur |
|---|----------|----------------|--------------------------------|-------------------|
|   |          | Bayom, Clery   | cbayom@ecpa.fr                 | cbayon            |
|   |          | Doe, Jane      | jane.doe@pearson.com           | jane.doe          |
| ~ | <b>~</b> | Doe, John      | john.doe@pearson.com           | john.doe          |
|   |          | Doe, John      | john.doe@pearson.com           | john-doe          |
|   |          | Doe, John      | john.doe@pearson.com           | fc01              |
|   |          | Francois, Test | francois.cornillier@gmail.com  | 10007             |
|   |          | Kerros, Hugo   | hugo.kerros@pearson.com        | hkerros           |
|   |          | Test, Astra    | support_talentlens@pearson.com | Astratest         |

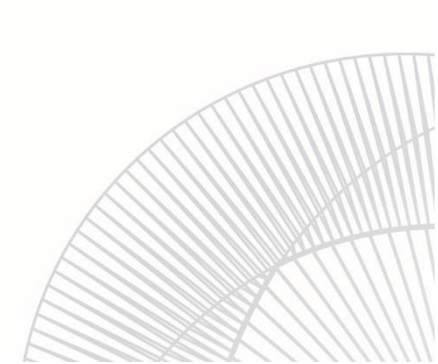

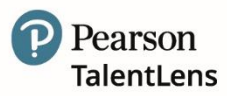

- 2. *Ajouter un nouveau candidat* ou saisissez un critère de recherche pour trouver un candidatexistant. Vous pouvez également laissez tous les champs vides et cliquer sur *Rechercher*. Les résultats correspondants à la recherche vont s'afficher dans le tableau en dessous.
- 3. Sélectionnez le ou les candidat(s) dans le tableau en cliquant sur la case située près du nomdu candidat.
- 4. Une fois votre sélection terminée, cliquez sur *Renvoyer l'e-mail d'inscription*.
- 5. Le ou les candidat(s) vont recevoir un courriel comportant un lien pour compléter leur enregistrement qui activera leur compte.
- 6. Le formulaire d'enregistrement qui va s'afficher sera pré-rempli par les informations que vous avez déjà renseignées dans le système. Le candidat sera dans l'incapacité de modifierles champs Nom, Prénom et Nom d'utilisateur. Il pourra modifier le champ Adresse électronique et mettre à jour sa Langue de préférence. Il lui sera également demandé de créer un mot de passe conforme aux Critères de validation du mot de passe.

| User Registration Le cano<br>fenêtre                                                                                                    | didat clique alors sur <i>Continuer</i> et une<br>e de Vérification de l'adresse                                                                                                    |
|----------------------------------------------------------------------------------------------------|----------------------------------------------------------------------------------------------------|
| First Name *                                                                                                    | nique s'affiche.                                                                                                    |
| Candidate                                                                                                    |                                                                                                    |
| Last Name *                                                                                                    |                                                                                                    |
| Eleven                                                                                                    |                                                                                                    |
| Username *                                                                                                    |                                                                                                    |
| 2213                                                                                                    |                                                                                                    |
| Email *                                                                                                    |                                                                                                    |
| eleven@mailinator.com                                                                                                    |                                                                                                    |
| Preferred Language                                                                                                    |                                                                                                    |
| English                                                                                                    |                                                                                                    |
|                                                                                                    |                                                                                                    |
| New Password *                                                                                                    |                                                                                                    |
| Confirm New Password *                                                                                                    | Pearson   TalentLens                                                                                                    |
| Continue                                                                                                    | Email Verification You have not yet verified your email address. An email was sent to Yasmin beamour@pearson.com?. Please check your email inbox and click the verification link. If you do not set the email in your inbox, be sure to check your "junk", "spam", and "trash" folders. |
|                                                                                                    | Email Changed?                                                                                                    |
|                                                                                                    | Not the correct email? Change the email and an email will be sent to the address for verification. Email john.doe@pearson.com                                                                                                    |
| ndidat peut choisir de passer l'étape de vérification de l'adresse<br>ctronique, de modifier ou de changer son adresse électronique<br>et/ou de renvoyer le courriel de vérification. | Update Email Email not received?                                                                                                    |
|                                                                                                    | Resend Verification                                                                                                    |
|                                                                                                    |                                                                                                    |
|                                                                                                    |                                                                                                    |

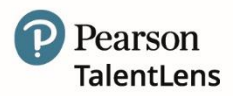

## **5. RÉSULTATS**

*Itinéraire Menu = Résultats > Accès aux résultats* 

#### 5.1 Consulter les résultats

Les paramètres par défaut envoient automatiquement un courrier électronique à l'administrateur lorsqu'un candidat termine une évaluation. Ce paramètre peut être désactivé – merci de contacter votre représentant de compte Pearson Talent Assessment pour plus d'informations.

Deux options permettent de consulter les résultats :

- 1. Consulter par statut (affichage par statut)
- 2. Consulter par produit (affichage par produit)

#### **CONSULTER PAR STATUT**

Lorsque cette option est choisie, la page *Détails du produit* s'affiche.

**Résultats** – Consultation par statut

| Plage de dates : | 25/02/2021 | à 26/05/2021 | 🗎 Statut : | Assignée(s) | <b>~ Q</b> Recherche : | l |
|------------------|------------|--------------|------------|-------------|------------------------|---|
|                  |            |              |            |             |                        | J |

Vous pouvez filtrer vos résultats en choisissant de rechercher par Période ou Statut.

**IMPORTANT** : Si aucun résultat de candidat n'apparaît, pensez à vérifier et mettre à jour la période.

| Champ   | Description                                               |
|---------|-----------------------------------------------------------|
| Période | Entrez la période souhaitée                               |
| Statut  | Sélectionnez le statut du produit dans le menu déroulant. |

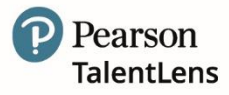

| Champ          | Description                                                                                                    |
|----------------|----------------------------------------------------------------------------------------------------|
|                | Sélectionnez Rechercher<br>Tous les produits correspondants au critère choisi vont s'afficher dans un tableau.<br>- Affichage par produit<br>Plage de dates : 25/02/2018                                                                                                    |
| Choisir action | L'affichage de cette option change selon le statut choisi.<br>Statut = Assignée(s)<br>Actions disponibles pour une évaluation Affecté(e)<br>↓ Lancer T Troyer à nouveau l'e-mail d'invitation 1 Récupération<br>DAT <sup>™</sup> Next Generation: Verbal Analogies (French) Affecté(e)<br>Date de démarrage Date de réalisation État de la notation<br>Non terminé<br>1. Lancer : Commencez le test dès à présent depuis votre poste de travail.<br>2. Envoyer à nouveau l'e-mail d'invitation : Renvoyer un e-mail d'invitation au<br>candidat. Si un modèle de courriel personnalisé a été utilisé au départ, assurez-<br>vous de sélectionner le bon modèle de courriel dans le menu déroulant de l'option<br>courriel de "Envoyer à nouveau l'e-mail d'invitation".<br>3. Récupération : Activer l'expiration et récupérer l'évaluation. Attention, cette<br>action ne peut pas être annulée. |

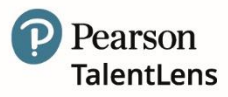

| Champ | Description                                                                                                    |
|-------|----------------------------------------------------------------------------------------------------|
|       | <i>Statut = Terminé /</i> Les résultats de la recherche affichent les tests ayant été terminés.<br>Le nom du candidat est un hyperlien vous permettant d'accéder aux informations du<br>candidat. Vous pouvez alors consulter les <i>Résultats.</i>                                                                                                    |
|       | <b>Ou</b><br><i>Cliquer sur Détails &gt; Afficher les résultats &gt; Voir le rapport</i> (comme ci-dessous)                                                                                                    |
|       | Détails du produit         - Alfdringe par probal         Piege de date:       26/02/2021 2 201 2 3 Subtit:         Temineéd       Rechercher:         Consome non se Newwoon       Base         Subtit       Détails         Détails du produit       Détails         Piege de date:       26/02/2021 2 Subtit:       Eminéed         Details       Détails       Détails         Détails       Détails       Détails         Détails       Détails       Détails         Details       Détails       Détails         Details       Détails       Details         Details       Détails       Details         Details       Détails       Details         Details       Details       Details         Details       Details       Details         Details       Details       Details         Details       Details       Details         Details       Details       Details         Details       Details       Details         Details       Details       Details         Details       Details       Details         Details       Details       Details         Details </td |
|       | Rapport d'information         Nom du candidat Jane Doe         Date de 26/05/2021 10:45:16         modification         evaluation Rapport       Etaionnage         Langue         PIPI       PIPI Profile Report         FR - Etaionnage mixte normes generales.       français - French                                                                                                    |
|       | <ul> <li>Statut = Expirée(s) / Les résultats de la recherche affichent les produits ayant expirés, le nom du candidat est un hyperlien vous permettant d'accéder aux informations du candidat. Vous pouvez alors consulter les Résultats.</li> <li>Statut = Invalidée(s) / Les résultats de la recherche affichent les tests ayant été invalidés. Le nom du candidat est un hyperlien vous permettant d'accéder aux informations du candidat. Vous pouvez alors consulter les Résultats.</li> </ul>                                                                                                    |

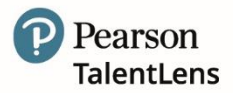

#### **CONSULTER PAR PRODUIT**

**Résultats** – Consultation par produit

| Etat des évaluations                            |               |             |             | ,          |              |
|-------------------------------------------------|---------------|-------------|-------------|------------|--------------|
| + Affichage par statut                          |               |             |             |            |              |
| Nom de l'évaluation                             | Disponible(s) | Assignée(s) | Terminée(s) | Expirée(s) | Invalidée(s) |
| DAT™ Next Generation: Abstract Reasoning        | 3             | -           | 1           | -          | 1            |
| DAT™ Next Generation: Numerical Sequences       | 3             | -           | 2           | -          | -            |
| DAT™ Next Generation: Verbal Analogies (French) | 4             | 1           | -           | -          | -            |
| PfPI                                            | 1             | -           | 3           | -          | 1            |

Lorsque vous choisissez cette option, le tableau *Matrice de statut produit* affiche le statut de toutes les évaluations du compte.

Les statuts affichés dans le tableau sont :

• *Disponible(s) :* La colonne *Disponible(s)* montre l'inventaire disponible des évaluations non utilisées qui peuvent être assignées.

• Assignée(s) : La colonne Assignée(s) contient à la fois les sessions de tests Assignées (pas encore commencées par le candidat) et les sessions de test Activées (lorsque le candidat a commencé le test).

Pour voir si un candidat a un statut *Assigné* ou *Activé*, cliquez sur le numéro correspondant au nom du test que vous souhaitez vérifier dans la colonne *Assignée*(s).

Si le candidat a commencé le test/la batterie : une date est fournie dans la colonne *Date d'activation*. Si le candidat N'A PAS commencé son questionnaire, la cellule ci-dessous restera vide.

| << < 1<br>Courrie | > >>                     |                       |                              |                                                                                               |         |
|-------------------|--------------------------|-----------------------|------------------------------|-----------------------------------------------------------------------------------------------|---------|
| Courrie           |                          |                       |                              |                                                                                               |         |
|                   | l envoyé Nom d'utilisate | ur Date d'attribution | Attribué(e) par Date d'activ | vation L'(es) évaluation(s) sélectionnée(s) alont expiré et alont été récupérée(s) avec succè | s.      |
| John D            | oe john-doe              | 27/05/2021            | Camille Dupont               | 4                                                                                             | Détails |
|                   |                          |                       |                              |                                                                                               |         |
| Mesures :         | Sélectionner une Act     | on - Applique         | r                            |                                                                                               |         |

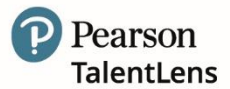

#### • Terminée(s)

Ceci vous permet de consulter toutes les évaluations terminées sur votre compte.

#### • Expirée(s)

La colonne *Expiré* est une réserve pour les évaluations qui ont été assignées mais non activéespar le candidat. Plutôt que de perdre à la fois cette quantité dans l'inventaire et la session, vouspouvez réclamer cette quantité et supprimer la session du candidat. Cette quantité sera de nouveau assignée à l'inventaire et sera de nouveau prête à être utilisée dans la colonne *Disponible*.

Si une session a été démarrée de quelque façon que ce soit, c'est-à-dire si le candidat a cliquésur le lien contenu dans le courriel ou complété n'importe quelle donnée démographique personnelle, l'évaluation est considérée comme utilisée et ne peut plus être replace dans l'inventaire.

#### • Invalidée(s)

Ceci vous permet de consulter toutes les évaluations qui ont été invalidées.

En cliquant sur les cellules comportant un <u>Lien</u>, dans chacune des lignes, des informationssupplémentaires vont s'afficher.

**IMPORTANT** : Si aucun candidat n'apparaît dans les résultats, pensez à vérifier et mettre à jour la période.

De plus, les résultats peuvent être davantage filtrés en saisissant un nom de *Candidat* dans la barre de recherche. Les options disponibles sont :

- Recherchez le nom du candidat (hyperlien) et modifier les information candidats.
- Afficher les résultats
- Consulter le rapport cliquez sur Evaluations > Afficher les résultats pour générer le rapport.
- Fusionner les rapports sélectionnés, Chaque personne utilise le système différemment. Cette option offre la possibilité d'imprimer et sauvegarder plusieurs résultats à la fois.

#### Par exemple :

Vous pourriez devoir imprimer les résultats de 20 personnes dans un centre de test, ou vous pourriez vouloir imprimer tous les résultats d'une période donnée et les sauvegarder horsligne. L'option *Fusionner* via l'écran *Statut produit* vous permet de sélectionner un certain nombre de tests terminés, de les fusionner, puis de les sauvegarder ou de tous les imprimer à la fois.

| Date o<br>modifi | de<br>ication | 26/05/2021 1        | 1:03:14                                                                    |                     |               |
|------------------|---------------|---------------------|----------------------------------------------------------------------------|---------------------|---------------|
|                  | Évaluation    | Rapport             | Étalonnage                                                                 | Langue              |               |
| <b>«</b>         | PfPI          | PfPI Profile Report | FR - Etalonnage mixte normes generales.                                    | français - French 🗸 | 💼 Voir le rap |
| <b>~</b>         | PfPI          | PfPI Profile Report | FR - Etalonnage masculin normes generales.                                 | français - French 🗸 | 🚹 Voir le rap |
| <b>«</b>         | PfPI          | PfPI Profile Report | FR - Etalonnage masculin contexte de bilan developpement personnel.        | français - French 🗸 | 💼 Voir le rap |
| <b>~</b>         | PfPI          | PfPI Profile Report | FR - Etalonnage mixte contexte de recrutement selection promotion interne. | français - French 🗸 | 💼 Voir le rap |
|                  |               |                     |                                                                            |                     |               |

**Note** : Cette option pour consulter et imprimer les rapports individuellement, sans les fusionner, est toujours disponible.

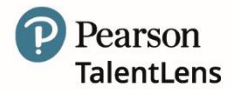

#### 5.1.1 Récupérer les évaluations non-utilisées

Les évaluations pour lesquelles le statut est *Assignée(s)* ou *Expirée(s)* peuvent être réclamées (elles seront alors replacées dans votre inventaire, prêtes à être ré-utilisées).

#### **Récupérer des évaluations expirées**

#### 1. Allez à **Résultats > Accès aux résultats > Consulter par produit**.

2. Cliquez sur le nombre sous la colonne "Expirée(s)" pour l'évaluation que vous souhaitez réclamer. La fenêtre Détails d'expiration apparaît et affiche une liste de tous les candidats pour lesquels l'évaluation a expiré.

**NE PAS OUBLIER :** Si aucun candidat n'apparaît dans les résultats, mettez la période à jour.

3. Cochez la case située à côté de chaque candidat dont vous souhaitez récupérer le crédit (ou cochez la case située en tête de colonne pour sélectionner *Tous*).

| Recher    | Pla                                                                                                    | ge de 26/02/       | /2021 🗎 à 27    | /05/2021 📋        | Sélectionner un Groupe 🗸 🤍 Recherche :                                                   |         |
|-----------|----------------------------------------------------------------------------------------------------|--------------------|-----------------|-------------------|------------------------------------------------------------------------------------------|---------|
| << < 1    | > >>                                                                                                    | les :              |                 |                   |                                                                                          |         |
| Courrie   | l envoyé Nom d'utilisateur                                                                                    | Date d'attribution | Attribué(e) par | Date d'activation | L'(es) évaluation(s) sélectionnée(s) a/ont expiré et a/ont été récupérée(s) avec succès. | *       |
| John D    | oe john-doe                                                                                                   | 26/05/2021         | Camille Dupont  |                   | ✓                                                                                        | Détails |
| Mesures : | Sélectionner une Action                                                                                       | ✓ Appliquer        |                 |                   |                                                                                          | Ŧ       |
|           | Sélectionner une Action<br>Renvoyer l'e-mail d'invitatio<br>Envoyer un e-mail de rappe<br>Récupérer le crédit | in<br>I            |                 |                   |                                                                                          | Fermer  |
|           |                                                                                                    |                    |                 |                   |                                                                                          |         |

4. Sélectionnez Récupérer le crédit au bas de la fenêtre. Le produit sera replacé dans l'inventaire.

5. Cliquez ensuite sur OK. Pour quitter la fenêtre Détails d'expiration cliquez sur Fermer. Le nombre sous la colonne "Expirée(s)" sera réduit et le nombre sous la colonne "Disponible(s)" aura augmenté du nombre d'évaluations réclamées.

#### Récupérer des évaluations assignées

Pour récupérer des évaluations dont le statut est Assignée(s), suivez les étapes suivantes.

**Note** : seules les évaluations qui **n'ont pas été** démarrées par le candidat peuvent être récupérées. Les évaluations commencées ayant un statut *Assignée(s)* peuvent uniquement être *Invalidée(s)*. Pour plus d'information, sur comment invalider des évaluations, merci de consulter la section suivante 5.1.2.

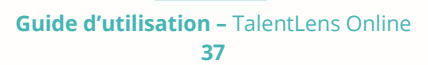

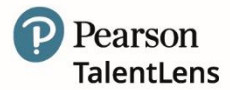

#### 1. Allez à **Résultats > Accès aux résultats > Consulter par produit.**

2. Cliquez sur le nombre sous la colonne Assignée(s) pour l'évaluation vous souhaitez récupérer. La fenêtre Détails de l'attribution apparaît et affiche la liste des candidats pour lesquels l'évaluation a été assignée.

**NE PAS OUBLIER** : Si aucun candidat n'apparaît dans les résultats, mettez à jour la période.

3. Cliquez sur la case située à côté de chaque candidat dont vous souhaitez réclamerl'évaluation (ou cliquez sur la case en tête de colonne pour sélectionner Tous).

4. Dans le menu déroulant *Actions* : (situé sous le tableau du ou des candidat(s)), choisissez *Récupérer le crédit* puis *Appliquer*. Le message pop-up suivant s'affiche : « *Etes -vous certain de vouloir récupérer la/les évaluation(s) sélectionnée(s), cette action est définitive.* ».

| DAT™     | Next G       | Genera           | ation: Abstract R                           | easo        | oning - Déta    | ails de l'attribu | ition             |                                                                                          |         |    |
|----------|--------------|------------------|---------------------------------------------|-------------|-----------------|-------------------|-------------------|------------------------------------------------------------------------------------------|---------|----|
| Recher   | 1            |                  | Plag                                        | e de<br>s : | 26/02/2         | 2021 📋 à 27       | /05/2021 📋        | Sélectionner un Groupe 🗸 Recherche :                                                     |         |    |
|          | 1 >          | >>               |                                             |             |                 |                   |                   |                                                                                          |         |    |
|          | Courriel env | /oyé             | Nom d'utilisateur                           | Date        | e d'attribution | Attribué(e) par   | Date d'activation | L'(es) évaluation(s) sélectionnée(s) a/ont expiré et a/ont été récupérée(s) avec succès. |         | *  |
| <b>v</b> | John Doe     |                  | john-doe                                    | 27/0        | 15/2021         | Camille Dupont    |                   | ~                                                                                        | Détails |    |
|          |              |                  |                                             |             |                 |                   |                   |                                                                                          |         |    |
|          |              |                  |                                             |             |                 |                   |                   |                                                                                          |         | Ŧ  |
| Mesure   | s: S         | électior         | nner une Action                             | ~           | Appliquer       |                   |                   |                                                                                          |         |    |
|          | S            | élection         | nner une Action<br>er l'e-mail d'invitation |             |                 |                   |                   |                                                                                          |         |    |
|          | E            | nvoyer           | un e-mail de rappel                         |             |                 |                   |                   |                                                                                          | Ferme   | er |
|          | R            | ecupén<br>upprim | er le crédit<br>er la passation activ       | ée          | S DEMONS        | TRATION [S1587    | 59 PEARSON TA     | I ENTLENS DEMONSTRATION]                                                                 |         |    |

5. Cliquez sur *Bien* pour continuer et replacer l'évaluation dans votre inventaire disponible. Le message popup suivant s'affiche : La/les évaluation(s) a/ont bien été récupérée(s).

6. La fenêtre *Détails d'affectation* s'affiche. Cliquez sur Fermer. Le nombre sous la colonne *"Assignée(s)"* sera réduit et le nombre sous la colonne *Disponible(s)* augmentera du nombre d'évaluations réclamées.

#### 5.1.2 Supprimer une passation activée

Une évaluation peut être *Supprimée* uniquement lorsque son statut est *Assigné* et que l'évaluation a été commencée mais non terminée. Si l'évaluation a été assignée mais NON commencée vous devez alors récupérer le crédit qui sera replacée dans votre inventaire disponible. Une fois que l'évaluation a été commencée, elle est considérée comme "utilisée" et ne peut donc plus être récupérée.

Allez à Résultats > Accès aux résultats > Etat des évaluations.

Dans le tableau de produit, choisissez l'évaluation que vous souhaitez supprimer en cliquant sur le nombre situé dans la colonne "Assignée(s)".

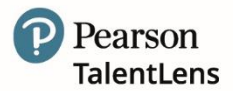

| Nom de l'évaluation                                                                  | Disponible(s) | Assignée(s) | Terminée(s) | Expirée(s) | Invalidée(s) |
|--------------------------------------------------------------------------------------|---------------|-------------|-------------|------------|--------------|
| Commerciaux                                                                          | 9             | 1           | -           | -          | -            |
| $DAT^{\tau_M}$ Next Generation : Analogies Verbales (French)                         | 96            | 1           | 2           | 1          | -            |
| DAT™ Next Generation: Numerical Calculations/Calculs Numériques                      | 100           | -           | -           | -          | -            |
| DAT™ Next Generation: Numerical Sequences/Suites Numériques                          | 98            | -           | 2           | -          | -            |
| Managers                                                                             | 10            | -           | -           | -          | -            |
| PfPI                                                                                 | 86 1          | 5           | 5           | 4          | -            |
| Raven's $^{\textrm{\tiny TM}}$ Advanced Progressive Matrices (APM-III) - FR (French) | 98            | -           | 2           | -          | -            |
| SOSIE™ 2nd Generation                                                                | 93            | 1           | 3           | 3          | -            |
| TD-12                                                                                | 99            | -           | 1           | -          | -            |
| Watson-Glaser™ III Test de Pensée Critique (French)                                  | 98            | -           | 2           | -          | -            |

#### **Résultats** – Supprimer une passation activée

#### **NE PAS OUBLIER:**

Si aucun candidat ne s'affiche dans les résultats, mettez à jour la période.

Dans Actions, sélectionnez l'option Supprimer l'évaluation.

#### **Résultats –** Supprimer la passation activée

| DAT <sup>™</sup> Nex | t Genera                                  | ation: Abstract Re                                                                     | easo        | oning - Déta    | ails de l'attrib | ution             |                                                                                          |         |
|----------------------|-------------------------------------------|----------------------------------------------------------------------------------------|-------------|-----------------|------------------|-------------------|------------------------------------------------------------------------------------------|---------|
| Recher               |                                           | Plag<br>date                                                                           | e de<br>s : | 26/02/2         | 2021 📋 à 21      | 7/05/2021 🗎       | Sélectionner un Groupe 🗸 Recherche :                                                     |         |
| << < 1               | > >>                                      |                                                                                        |             |                 |                  |                   |                                                                                          |         |
| Courrie              | l envoyé                                  | Nom d'utilisateur                                                                      | Dat         | e d'attribution | Attribué(e) par  | Date d'activation | L'(es) évaluation(s) sélectionnée(s) a/ont expiré et a/ont été récupérée(s) avec succès. | *       |
| John D               | oe                                        | john-doe                                                                               | 27/0        | 05/2021         | Camille Dupont   |                   | *                                                                                        | Détails |
| Mesures :            | Sélectio                                  | nner une Action                                                                        | ~           | Appliquer       | 1                |                   |                                                                                          | *       |
|                      | Sélectio<br>Renvoye<br>Envoyer<br>Récupér | onner une Action<br>er l'e-mail d'invitation<br>r un e-mail de rappel<br>rer le crédit |             |                 |                  |                   |                                                                                          | Fermer  |

Une fois que l'option *Supprimer la passation activée* est appliquée, un message pop-up suivant s'affiche vous demandant de confirmer l'opération

Cliquez sur OK pour continuer et supprimer la passation.

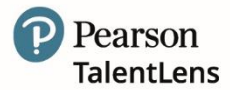

#### 5.1.3 Gestion des étalonnages

Si un candidat a terminé une évaluation en utilisant un groupe d'étalonnage et que vous voulez réinitialiser le rapport en utilisant un autre groupe d'étalonnage, la plateforme vous permet d'acquérir ou de sélectionner un groupe d'étalonnage supplémentaire selon vos besoins.

De plus, si vous avez généré un rapport et que vous souhaitez générer un rapport différent pour la même évaluation, le système vous permet d'acquérir et générer des rapports supplémentaires selon vos besoins.

**Note** : cette option n'est disponible que pour les évaluations possédant l'option *Ajouter* parmi leurs options de *Rapport*.

Pour générer un autre rapport ou obtenir le même rapport avec un étalonnage différent pour un candidat :

- 1. Sélectionnez l'onglet *Résultats*
- 2. Dans la Matrice de statut produit sélectionnez l'évaluation terminée
- 3. Recherchez le candidat puis choisissez Consulter le rapport à gauche dans la colonne.

Vous aurez la possibilité de cliquer sur le lien pour consulter le rapport de résultat déjà disponible OU, si des rapports supplémentaires sont disponibles, cliquez sur le menu déroulant pour ajouter des rapports supplémentaires.

La liste des rapports à ajouter dont vous avez déjà fait l'acquisition et qui peuvent être générés dès à présent s'affiche sous *Acheté.* 

La liste des rapports à ajouter disponibles mais dont vous n'avez pas encore fait l'acquisition s'affiche sous *Disponible pour l'achat.* 

- 1. Sélectionnez le rapport déjà *Acheté* et disponible puis cliquez sur *Ajouter*, le rapport sera généré automatiquement et sera consultable en quelques minutes.
- 2. S'il est nécessaire de faire l'acquisition du rapport supplémentaire choisi et qu'il n'est pas disponible dans votre inventaire, le message suivant apparaît :

Pour acquérir un produit supplémentaire dans votre inventaire, choisissez <u>*Cliquez ici*</u> et vous serez redirigé(e) vers le *Catalogue des produits* où les rapports pertinents pour cette évaluation s'afficheront. Après avoir effectué la commande avec succès, le reçu / facture / confirmation de commande s'affiche à l'écran.

Cliquez sur *Retour aux résultats* pour terminer le processus. Vous serez automatiquement redirigé(e) vers le menu *Rapport d'informations*. Le rapport dont vous venez de faire l'acquisition sera affiché dans la liste sous les options Disponibles. Choisissez le rapport puis cliquez sur *Ajouter* pour générer le rapport.

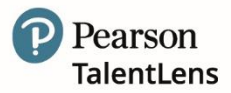

#### 5.2 Candidats

Cette option vous permet de rechercher des candidats existants dans le système. Les options de recherche incluent toutes les données renseignées lors de la création du candidat (prénom, nom, adresse électronique, identifiant de connexion).

| Recherche                       | r des Candidats                  |
|---------------------------------|----------------------------------|
| Prénom:                         |                                  |
| Nom:                            |                                  |
| Courriel:                       |                                  |
| ldentifiant de<br>connexion:    |                                  |
| Intégrer les sous-<br>clients : | Oui Oucun                        |
| Depuis le groupe :              | <ul> <li>Sélectionner</li> </ul> |
| C Recherche                     |                                  |
|                                 |                                  |

Une fois que vous avez saisi le critère de recherche et que vous avez cliqué sur *Rechercher*, les résultats correspondants s'affichent dans le tableau ci-dessous. Double-cliquez sur le nom pour modifier ou parcourir les détails du candidat.

| Rechercher                    | des Candidats                                   |                          |                                                    |        |            |
|-------------------------------|-------------------------------------------------|--------------------------|----------------------------------------------------|--------|------------|
| Prénom:                       |                                                 |                          |                                                    |        |            |
| Nom:                          |                                                 |                          |                                                    |        |            |
| ourriel:                      |                                                 |                          |                                                    |        |            |
| dentifiant de                 |                                                 |                          |                                                    |        |            |
| ntégrer les sous-<br>lients : | Oui 🕘 Aucun                                     |                          |                                                    |        |            |
| Depuis le groupe :            | Selectionner                                    |                          |                                                    |        |            |
| Recherche                     |                                                 |                          |                                                    |        |            |
| Cliquez sur un nom pou        | r afficher les détails sur ce candidat. Cliquez | sur un Client pour passe | r à ce client.                                     |        |            |
| Nom                           | Courriel                                        | Nom d'utilisateur        | Client                                             | Statut | Date créée |
| (aoin                         |                                                 |                          |                                                    |        |            |
| Candidat 1                    | francois.cornillier@pearson.com                 | Candid1                  | TLO_Francois_Demo_Old (url: TLO_Francois_Demo_Old) | Active | 12/06/2018 |

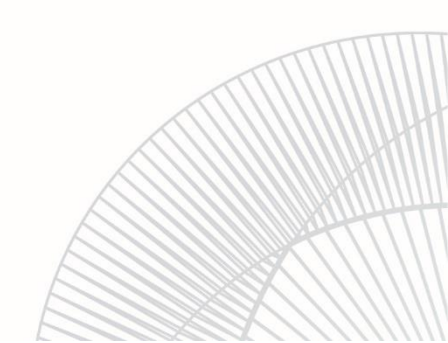

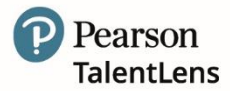

#### 5.3 Evaluations terminées

Evaluations terminées est un affichage facultatif qui fournit un affichage différent des résultats.

#### **Résultats** – Evaluations terminées

| ch | erche : Filtro         | er par : F<br>Actif(ve) Archivé(e)s | Plage de dates :<br>26/02/2018 | Et 27/05/2021       | Groupe :<br>Aucun   | Recherche                                             |         |
|----|------------------------|-------------------------------------|--------------------------------|---------------------|---------------------|-------------------------------------------------------|---------|
|    |                        |                                     | Nom                            | Attribué(e) par     | Heure d'achèvement  | Évaluation                                            |         |
|    | Afficher les résultats | 네 Afficher le rapport               | Doe, John                      | Camille Dupont      | 26/05/2021 11:03 AM | PfPI                                                  | Archive |
|    | Afficher les résultats | 네 Afficher le rapport               | Doe, Jane                      | Yasmin Benamour     | 26/05/2021 10:45 AM | PfPI                                                  | Archive |
|    | Afficher les résultats | 네 Afficher le rapport               | Bayom, Clery                   | François CORNILLIER | 08/11/2019 08:25 AM | DAT <sup>™</sup> Next Generation: Numerical Sequences | Archive |
|    | Afficher les résultats | 네 Afficher le rapport               | Bayom, Clery                   | François CORNILLIER | 07/11/2019 04:13 PM | DAT <sup>™</sup> Next Generation: Abstract Reasoning  | Archive |
|    | Afficher les résultats | Le Afficher le rapport              | Kerros, Hugo                   | François CORNILLIER | 07/11/2019 04:02 PM | DAT <sup>™</sup> Next Generation: Numerical Sequences | Archive |

L'affichage Evaluations terminées affiche uniquement les évaluations terminées.

Les options de recherche disponibles sous Evaluations terminées sont :

- Rechercher : Nom et/ou Prénom du candidat, Nom de l'évaluation >
- > Filtrer par : Actif(ve) ou Archivé(e)s
- > Plage de dates : Sélectionner une date de début et une date de fin pour la période.
- > Groupe : Un menu déroulant affiche la liste des groupes créés.

42

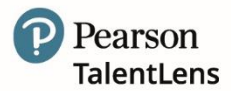

#### 5.4 Rapports standards (activité de votre compte client)

#### Visionneuse de rapport

Itinéraire menu : Résultats > Rapport standards > Demander un rapport standard : Rapports standards

La plupart des rapports sont des exportations prêtes à l'emploi en fonction de l'activité de votre compte. Il existe également des options permettant de générer des exportations de données personnalisées qui vous permettent de créer vos propres exportations, de les enregistrer et mêmede les planifier pour des exécutions périodiques.

Lors de votre première visite sur la page, le message pop-up suivant s'affiche :

« Cette page comporte une exportation basée sur l'activité de votre compte client. Si l'exportation est affichée dans votre liste d'options, vous avez l'autorisation de l'exécuter. À droite de l'écran, il y a également un bouton pour les exportations "personnalisées". Si elles ne sont pas affichées, il se peut que vous n'ayez pas l'autorisation de les exécuter. Néanmoins, vous pouvez utiliser cette fonction pour créer vos propres exportations, les enregistrer voire les planifier pour les exécuter régulièrement. »

Les rapports sont regroupés dans les domaines logiques suivants :

- 1. Chiffre d'affaires et l'activité de l'administrateur
- 2. Démographie
- 3. Données du système
- 4. Résultats des tests

Vous trouverez ci-dessous une rapide définition des exportations de données, des rapports et des formats recommandés.

#### Chiffre d'affaires de l'administrateur

#### 

Ce rapport des détails du catalogue est une liste de toutes les évaluations dans le catalogue, des descriptions générales des évaluations, des dimensions de mesure, des tarifs et de la durée de réalisation de l'évaluation. Il est conseillé d'afficher ce rapport sous MS Excel.

#### Activité du client

Ce rapport montre l'activité des utilisateurs chez un client ou des sous-clients. La sortie indique le nombre d'évaluations affectées, terminées et activées dans une période donnée. Il est recommandé d'ouvrir ce rapport sous .pdf pour le consulter et sous MS Excel pour en traiter les données.

#### 

L'emplacement de l'inventaire client renvoie la page d'état du produit et donne l'emplacement de l'inventaire à ce moment-là.

#### ✓ Sessions expirées

Ce rapport signale toute personne ayant rencontré une expiration de session et dans quelle commande est survenue cette expiration. Il est destiné à des tâches d'audit si une session ne peut pas être localisée. Il est conseillé de l'afficher sous Adobe .pdf ou MS Excel.

#### 

Ce rapport montre tout inventaire ou affectation risquant d'expirer. L'expiration (généralement sous 2 ans) entraîne la perte de l'inventaire classé. Ce rapport affiche aussi les attributions de candidats sur le point d'expirer. Celles-ci peuvent être récupérées et réutilisées si 1) elles n'ont pas débuté et 2) l'inventaire n'a pas expiré. Ce rapport devrait être visualisé sous MS Excel.

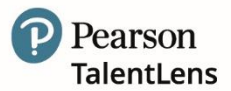

#### Consommation de commande :

Ce rapport montre les détails de consommation pour une plage de dates de commandes ou d'activation de produits. Il est conseillé de l'afficher sous MS Excel ou au format .csv pour manipuler les données.

#### Résumé des ventes

Ce rapport constitue une addition/un aperçu des ventes pour l'utilisateur (peut inclure les sousutilisateurs). Il indique le total des ventes, les remises, les ventes nettes, ainsi que chaque article de la vente. Il est conseillé de l'exporter dans Adobe en format .pdf ou dans MS Excel.

#### 5.4.1. Démographie

#### Utilisation de l'évaluation et scores moyens

Population visée par l'usage prévu par produit. Inclut une ventilation par score. Exportation dans Excel recommandée.

#### 5.4.2. Données du système

#### ÂgeAdmin

Ce rapport permet d'identifier les utilisateurs du système qui ne se sont pas connectés depuis le nombre de jours spécifié. Il peut aider les entreprises qui tentent de maintenir les listes d'utilisateurs administrateurs limitées à ceux qui utilisent le système (sécurité et précision). Il est conseillé de l'afficher sous Excel.

#### 5.4.3. Résultats des tests

#### Résultats bruts de test

Ce rapport exporte toutes les données individuelles des tests terminés. Le résultat peut inclure les données démographiques, les résultats de niveau par éléments et les informations de score. Il est conseillé de l'afficher sous MS Excel ou au format .csv pour manipuler les données.

#### Groupes – Résultats dans le temps

Ce rapport suit les résultats des personnes sur le même instrument dans plusieurs sessions. Il peut être utilisé pour évaluer des programmes durant la période entre les sessions de test. Il est conseillé de l'afficher sous MS Excel ou .csv. *Groupe – Résultats dans le temps*.

Ce rapport suit les résultats obtenus par un individu sur le même instrument sur plusieurs sessions. Il peut être utilisé pour évaluer n'importe quel programme dans le laps de temps disponible entre deux sessions. Il est conseillé de l'exporter dans MS Excel ou en format .csv.

#### Statut individuel

Ce rapport affiche le statut d'une personne (Terminé, Affecté, etc.) selon des critères de sélection. Affichez-le sous Excel ou Adobe .pdf. Consultez l'exemple de rapport pour les descriptions de colonnes.

#### Fréquence de réponse de la rubrique

Ce rapport indique la fréquence à laquelle un produit a été distribué dans le cas d'un test distribué aléatoirement ou faisant partie d'une banque d'items. Il est conseillé de l'exporter dans MS Excel. Succès/Échec. Ce rapport affiche les informations en lien avec la réussite/l'échec pour les tests auto-rédigés par mois ou jour. Le rapport est déclenché par le type de résultat réussite/échec dans l'outil d'auto-rédaction. Il est conseillé de l'afficher sous Excel. *Résultats bruts*.

Ce rapport exporte toutes les données de base obtenues lorsqu'une session individuelle est complétée. La ventilation peut inclure les données démographiques, le niveau de résultat aux items, et les informations de score. Il est conseillé de l'exporter dans MS Excel ou en format .csv pour la manipulation de données.

#### Tests terminés

Ce rapport exporte toutes les données de base obtenues lorsqu'une session individuelle est complétée. La ventilation peut inclure les données démographiques, les niveaux de résultat aux items, et les informations de score. Il est conseillé de l'exporter dans MS Excel ou en format .csv pour la manipulation des données.

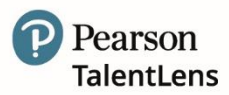

## 6. PARAMÈTRES

Les options suivantes sont disponibles dans les sections Paramètres et Profil :

- *Votre nom -* vous permet de modifier vos informations personnelles.
- Candidats vous permet de rechercher, gérer et/ou ajouter de nouveaux candidats.
- *Administrateurs* vous permet de gérer les administrateurs existants ou d'en ajouter de nouveaux.
- Modèles Courriel vous permet de consulter, modifier ou gérer les courriels.
- Messages système vous permet de créer des messages système à destination descandidats ou administrateurs.
- Journaux vous permet de consulter et rechercher des courriels générés par le système, les paramètres du navigateur du candidat et les tentatives de connexions.

#### 6.1 Modifier mes informations

Itinéraire Menu = Profil > « Votre nom ».

Ceci vous permet de mettre à jour vos :

#### 

Pour modifier vos informations de contact, vous devez cliquer sur *Modifier mes informations de contact*. L'écran *Profil utilisateur* s'affiche. Modifiez vos renseignements puis cliquez sur *Enregistrer les modifications*.

| Username *             |   |
|------------------------|---|
| DemoStandard           |   |
| Email *                |   |
| info@talentlens.com.au |   |
| First Name *           |   |
| Sam                    |   |
| Middle Name            |   |
| Last Name *            |   |
| Standard               |   |
| Preferred Language     |   |
|                        | _ |

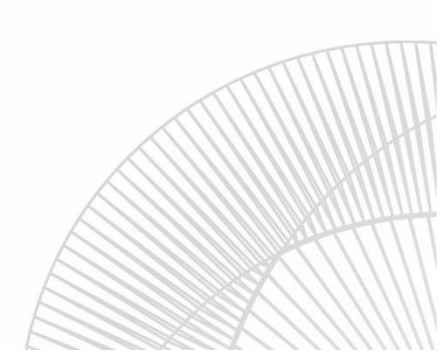

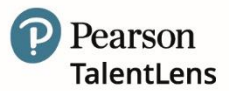

#### 

Les champs suivants sont tous obligatoires et peuvent être modifiés à n'importe quel moment.

| Informations   | s d'adresse            | - 11 |
|----------------|------------------------|------|
| *Rue           | 15 RUE HENRI ROL TANGI | - 1  |
|                |                        | - 8  |
| *Code postal   | 93100                  | - 8  |
| *Ville         | MONTREUIL              | - 8  |
| *État/Province | N/A T                  | - 8  |
| *Pays/région   | France                 | - 8  |
|                |                        |      |

Mettez les informations à jour selon les besoins puis sélectionnez *Enregistrer* ou *Annuler* si vous souhaitez retourner à la page *Modifier mes informations*.

#### 6.2 Candidat

Ce paramètre vous permet de rechercher, gérer et/ou ajouter de nouveaux candidats. Les options de recherche incluent n'importe quelle donnée renseignée lors de la création du candidat (nom, prénom, adresse électronique, identifiant de connexion).

#### 6.2.1 Rechercher

Une fois que vous avez saisi votre critère de recherche, les résultats correspondants au critère s'affichent dans le tableau ci-dessous. Double-cliquez sur le nom pour modifier ou afficher les informations du candidat.

Les informations affichées ne peuvent être modifiées, mais vous avez la possibilité d'*Envoyer un courriel d'enregistrement* si l'utilisateur n'a pas activé son compte ou s'il a perdu son identifiant et/ou mot de passe.

Sur la page Informations candidat vous pouvez également accéder aux autres pages d'assistance suivantes :

#### 

Cliquez sur le signe + situé près de *Evaluations* afin d'agrandir l'affichage de toutes les évaluations assignées au candidat. Dans ce tableau, vous pouvez cliquer sur *Voir détails* et un écran pop-up affiche le test, sa date d'affectation, l'identifiant de connexion, la personne qui l'a assigné, le statut, etc.

#### Registres > Courriel

Cliquez sur le signe + situé près de Courriel pour agrandir l'affichage de tous les courriels générés et envoyés à ce candidat. Vous pouvez renvoyer un courriel depuis cette fenêtre si nécessaire.

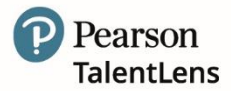

#### 6.2.2 Ajouter un nouveau candidat

Pour ajouter de nouveaux candidats à votre compte, cliquez sur *Paramètres-> Candidats ->Ajouter un nouveau candidat*. Les champs requis sont : Prénom, Nom, Adresse électronique, Confirmation adresse électronique. Les champs facultatifs sont : Identifiant alternatif, Autre prénom, Téléphone.

Les informations de connexions comprennent : Statut du compte, Identifiant de connexion, Compte verrouillé.

| Gérer des Candidats       |                             |
|---------------------------|-----------------------------|
| Rechercher des Candidats  |                             |
| + 4                       | njouter un nouveau Candidat |
| Prénom                    |                             |
| Nom                       |                             |
| Courriel                  |                             |
| Identifiant de connexion  |                             |
| ID alternatif             |                             |
| Téléphone                 |                             |
| Statut du compte          | Actif(ve)                   |
| Group                     | T                           |
| Intégrer les sous-clients | ⊙ Oui ⊛ Non                 |
|                           | <b>Q</b> Rechercher         |
|                           |                             |
|                           |                             |

Lorsque vous saisissez les détails du candidat, le système vérifie la combinaison de l'adresse électronique du candidat et de son nom/prénom, pour s'assurer qu'il n'existe pas de doublon. Si le système trouve une correspondance, un message automatique s'affiche pour vous prévenir du doublon potentiel.

Pour information, les candidats s'enregistrant eux-mêmes via une URL personnalisée ne recevront pas ce message s'ils possèdent le même nom qu'un candidat du système.

Une fois les informations du candidat saisies, sélectionnez Enregistrer. Cet écran va alors se mettre à jour avec l'option d'ajouter des *Notes de compte* et d'*Envoyer un courriel d'enregistrement*.

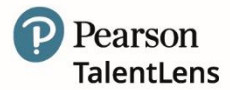

#### 6.3 Messages de système

Itinéraire Menu = Paramètres > Messages de système > Gérer les messages

Ce paramètre vous permet de créer et gérer deux types de messages qui s'affichent comme indiqué ci-après :

- 1. Tableau de bord visible par les utilisateurs du compte via le widget Nouvelles et Messages
- 2. *Compte Candidat* visible par le candidat lorsqu'il se connecte à son compte Candidat.

| Gestion des m             | nessages               |                   |                   |                  |
|---------------------------|------------------------|-------------------|-------------------|------------------|
| Créer de nouveaux message | s ou gérer les message | s existants.      |                   |                  |
| Créez un nouveau N        | lessage                |                   |                   |                  |
| Sujet/titre :             |                        |                   |                   |                  |
| Date d'activation : 31/12 | 2/2018                 |                   |                   |                  |
| Date d'expiration : 14/0  | 1/2019                 |                   |                   |                  |
| Public :                  |                        |                   |                   |                  |
| Utilisateur Candidat      |                        |                   |                   |                  |
| Groupe :                  |                        |                   |                   |                  |
| Client unique Clients er  | fants                  |                   |                   |                  |
|                           |                        |                   |                   |                  |
| Texte du message          | ]                      |                   |                   |                  |
| Cré                       | er un Message          |                   |                   |                  |
|                           |                        |                   |                   |                  |
| REMARQUE : Les modificat  | ions apportées à ces m | essages prennent  | effet imm         | édiatement.      |
|                           |                        |                   |                   |                  |
| Recherche :               |                        |                   |                   |                  |
| Recherche :               |                        |                   |                   |                  |
| Afficher les mes          | sages                  |                   |                   |                  |
|                           |                        |                   |                   |                  |
| Caché Sujet/titre         | Date d'activation .    | Date d'expiration | Public            | Texte du message |
|                           |                        |                   | 1 Marcal Sciences |                  |

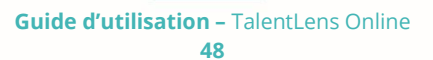

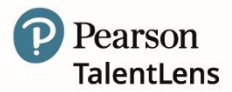

#### 6.3.1 Créer un nouveau message

Pour créer un nouveau message, complétez les champs demandés comme indiqué ci-après.

| Champ             | Description                                                                                                    |
|-------------------|----------------------------------------------------------------------------------------------------|
| Sujet/Titre       | Donnez un titre pertinent à votre message.                                                                                                    |
| Date d'activation | Utilisez le calendrier ou saisissez une date à laquelle doit apparaître le message.                                                                                                    |
| Date d'expiration | Utilisez le calendrier ou saisissez une date à laquelle le message doit cesser et ne plus<br>être visible par votre audience.                                                                                                    |
| Audience          | Options = Administrateur ou Candidat                                                                                                    |
|                   | Sélectionnez <i>Administrateur</i> si vous souhaitez que le message apparaisse dans les<br>widgets <i>Nouvelles</i> et <i>Messages</i> de la page d'accueil de votre compte.<br>Sélectionnez <i>Candidat</i> si vous souhaitez que le message apparaisse lorsque le<br>candidat se connecte sur le portail candidat. |
| Groupe            | Options = Client unique ou client enfant<br>Par défaut = Client unique<br>Ne modifiez ce paramètre que si vous possédez des "comptes clients enfants" et que<br>vous souhaitez que le message filtre vers ces comptes.                                                                                               |
| Texte du message  | Saisissez le message à afficher.                                                                                                    |
| Créer message     | Cliquez une fois tous les champs renseignés.                                                                                                    |

Une fois que votre message a été créé avec succès, un pop-up s'affiche et votre message apparaît dans le tableau ci-dessous.

| Recherc | :he :                                           |                     |                   |        |                  |
|---------|-------------------------------------------------|---------------------|-------------------|--------|------------------|
|         | Afficher les messa                              | ges                 |                   |        |                  |
| 1       |                                                 |                     |                   |        |                  |
| 0       | achés 🛛                                         |                     |                   |        |                  |
| Caché   | <ul> <li>cachés</li> <li>Sujet/titre</li> </ul> | Date d'activation • | Date d'expiration | Public | Texte du message |

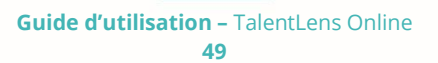

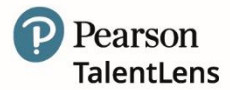

#### 6.3.2 Modifier un message existant

Pour modifier un message existant, cliquez sur n'importe quel champ et vous pourrez modifier les dates, l'audience ou modifier le texte du message. Pensez à sélectionner *Enregistrer* pour enregistrer les modifications ou sur *Annuler* pour quitter.

| Caché | Sujet/titre      | Date d'activation 🔺 | Date d'expiration | Public      | Texte du message                                                               |
|-------|------------------|---------------------|-------------------|-------------|--------------------------------------------------------------------------------|
|       | Bonne Année 2019 | 01/01/2019          | 31/01/2019        | Utilisateur | L'ensemble des équipes TalentLens vous souhaite une très<br>bonne année 2019 ! |

#### 6.4 Journaux

Cette option vous permet de consulter et rechercher des rubriques de votre compte qui peuvent s'avérer utiles en cas de dépannage. Vous pouvez par exemple vérifier que les courriels d'invitation au candidat ont été envoyés.

Les options pour rechercher et consulter incluent :

- Les registres de courriels envoyés depuis le système
- Les paramètres du navigateur
- Les tentatives de connexion
- Les messages du système

Dans Type de journal, plusieurs options peuvent être sélectionnées :

- 1. Navigateur
- 2. Courriel
- 3. Connexion
- 4. Système

Les critères de recherche sont les mêmes pour tous les Types de registre :

#### 

#### Important.

La période n'affiche que le jour même et le jour d'avant. Pensez à étendre cette période si nécessaire.

#### 

Vous permet de rechercher un utilisateur en particulier.

Vous permet d'effectuer une recherche parmi des rubriques spécifiques de la plateforme. Nous vous recommandons d'utiliser le paramètre par défaut du système qui est TOUS.

Vous permet de rechercher des catégories spécifiques de la plateforme. Nous vous recommandons d'utiliser le paramètre par défaut du système qui est TOUS.

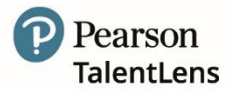

#### 6.4.1 Type de journal

Voyons plus en détail les *Types de registre*.

#### Courriel

Affiche un registre des courriels envoyés depuis le système. En sélectionnant *Utilisateur spécifique*, vous pouvez redéfinir vos critères de recherche pour rechercher dans *Candidat* ou *Administrateur*.

| Sélectionner un utilisateur  |             |  |
|------------------------------|-------------|--|
| Courriel:                    |             |  |
| Identifiant de<br>connexion: |             |  |
| ID alternatif:               |             |  |
| Téléphone:                   |             |  |
| Prénom:                      |             |  |
| Nom:                         |             |  |
| Type de compte :             | Candidat 🔹  |  |
| Statut du compte :           | Actif(ve) < |  |
| Q Recherche                  |             |  |

Dans cet écran, vous pouvez renvoyer toute une gamme de courriels générés par le système.

| Afficher le          | es journaux                   |                              |                            |
|----------------------|-------------------------------|------------------------------|----------------------------|
| Afficher et recherch | er différents journaux dans l | e système.                   |                            |
| Type de journal :    | Courriel                      |                              |                            |
| Recherche de client  | :                             |                              |                            |
| TLO_Formation [TI    | O_Formation]                  |                              |                            |
| Date de début :      | 01/12/2018                    |                              |                            |
| Date de fin :        | 31/12/2018                    |                              |                            |
| Utilisateur          |                               |                              |                            |
| specifique :         | Sélectionner                  |                              |                            |
| Plate-forme :        | Tout                          |                              |                            |
| À l'adresse :        |                               |                              |                            |
| Objet :              |                               |                              |                            |
| <b>Q</b> Recherche   |                               |                              |                            |
|                      | Date d'envoi                  | À                            | Objet                      |
| Renvoyer             | 28/12/2018 03:49 PM           | celine.allombert@pearson.com | TLO_Formation Test terminé |

### Guide d'utilisation – TalentLens Online 51

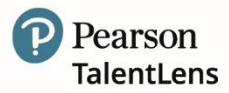

Il existe deux (2) façons de renvoyer un courriel généré par le système :

1. Sélectionner *Renvoyer* dans la colonne de gauche pour renvoyer un courriel grâce à l'option permettant de renvoyer un courriel à une autre adresse électronique.

| Afficher les détails du Courriel                        |
|---------------------------------------------------------|
| Souhaitez-vous vraiment envoyer à nouveau ce courriel ? |
| Indiquez une autre<br>adresse de                        |
| destination si vous le<br>souhaitez :                   |
|                                                         |
| Oui XNon                                                |

2. Double-cliquez sur l'hyperlien dans la colonne *Objet* pour renvoyer le courriel initial. Le courriel n'est pas modifiable et la seule option disponible est de renvoyer le courriel initial.

| De : noreply@panpowered.com                                                                  |                                     |
|----------------------------------------------------------------------------------------------|-------------------------------------|
|                                                                                              |                                     |
| Serveur : localhost                                                                          |                                     |
| Client :                                                                                     |                                     |
| Plate-forme :                                                                                |                                     |
| À: celine.allombert@pearson.com                                                              |                                     |
| CC:                                                                                          |                                     |
| Cci :                                                                                        |                                     |
| Objet : TLO_Formation Test terminé                                                           |                                     |
| Bonjour Celine Allombert,                                                                    |                                     |
| Nous vous informons que Laurence DUPONT a complété le test DAT™ Next Generation: Numeri      | cal Calculations/Calculs Numériques |
| Les résultats sont à présent disponibles.                                                    |                                     |
| Vous pouvez les consulter en suivant le lien https://EuBusiness.panpowered.com/TLO_Formation | 15                                  |
| Cordialement,                                                                                |                                     |
|                                                                                              |                                     |

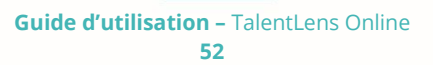

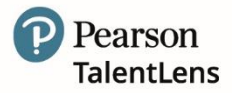

#### Navigateur

Cela permet d'afficher les paramètres du navigateur utilisés par chacun des utilisateurs. Ces informations sont utiles en cas de dépannage.

| Afficher les jo                 | ournaux                |                     |                |
|---------------------------------|------------------------|---------------------|----------------|
| Afficher et rechercher diff     | érents journaux dans l | e système.          |                |
| Type de journal : Nav           | vigateur 🔻             |                     |                |
| Recherche de client :           |                        |                     |                |
| Pearson France Comp Acc         | ount [Pearson_France   | _Comp]              |                |
| Date de début : 30/             | 12/2018                |                     |                |
| Date de fin : 31/               | 12/2018                |                     |                |
| Utilisateur<br>spécifique : 🗨 🗨 | Sélectionner           |                     |                |
| Plate-forme : Tou               | to                     | ]                   |                |
| Q Recherche                     |                        |                     |                |
| Date du navigateur              | Nom d'utilisateur      | Utilisateur         | Navigateur Web |
| 31/12/2018 01:06 PM             | AB_Formation           | Boiton, Anne Sophie | O Chrome       |
| 21/12/2010 11.10 AM             | EC Consultants         | Cornillion Francois | Chromo         |

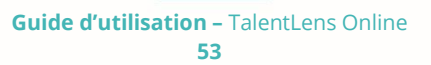

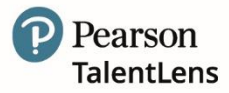

#### Système

Cela affiche un journal des messages du système ainsi que l'option Voir détails.

| Affiche                    | r les journaux              |            |                    |
|----------------------------|-----------------------------|------------|--------------------|
| Afficher et rech           | nercher différents journaux | dans le sy | stème.             |
| Type de journa             | I: Système 🔻                |            |                    |
| Recherche de o             | lient :                     |            |                    |
| Pearson France             | e Comp Account [Pearson_F   | rance_Co   | omp]               |
| Date de début              | : 01/12/2018                |            |                    |
| Date de fin :              | 31/12/2018                  |            |                    |
| Utilisateur<br>pécifique : |                             |            |                    |
| Plate-forme :              | Tout                        | Ŧ          |                    |
| Catégorie du<br>ournal :   | Tout                        |            |                    |
| Q Recherche                |                             |            |                    |
| Détails                    | Date                        | Туре       | Origine du serveur |
| 🖥 Détails                  | 28/12/2018 09:46 AM         | 0          | ProdPbe7Web1       |
|                            | 20/12/2010 00:4/ 414        | 0          | DrodDho7App2       |

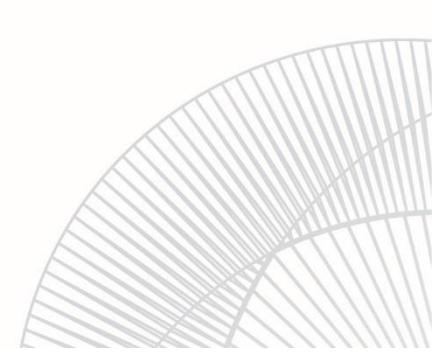

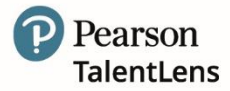

#### 6.5 Sécurité

#### 6.5.1 Identifiant et/ou mot de passe oublié

Un courriel de rappel peut vous être envoyé si vous avez oublié votre Identifiant et/ou Mot de passe. Allez à la page de connexion.

Sous le champ *Mot de passe*, choisissez au choix :

- > Identifiant oublié ?
- Mot de passe oublié ?

| Connexio          | n                                                  |
|-------------------|----------------------------------------------------|
| Nom d'utilisateur |                                                    |
|                   |                                                    |
| Mot de passe      |                                                    |
|                   | Nom d'utilisateur oublié ?   Mot de passe oublié ? |
| Connexion         |                                                    |
| © 2018   PAN      |                                                    |

Pour plus d'informations sur la récupération de votre identifiant ou la réinitialisation de votre mot de passe, merci de consulter 7.7.1.1 Identifiant oublié et 7.7.1.2 Mot de passe oublié.

#### Nom d'utilisateur oublié

Si vous avez oublié votre identifiant, suivez les étapes suivantes pour recevoir un courriel de rappel. Sur la page de connexion, sélectionnez Nom d'utilisateur oublié ? Saisissez votre adresse électronique dans le champ *Adresse électronique* puis choisissez *Renvoyer l'identifiant*.

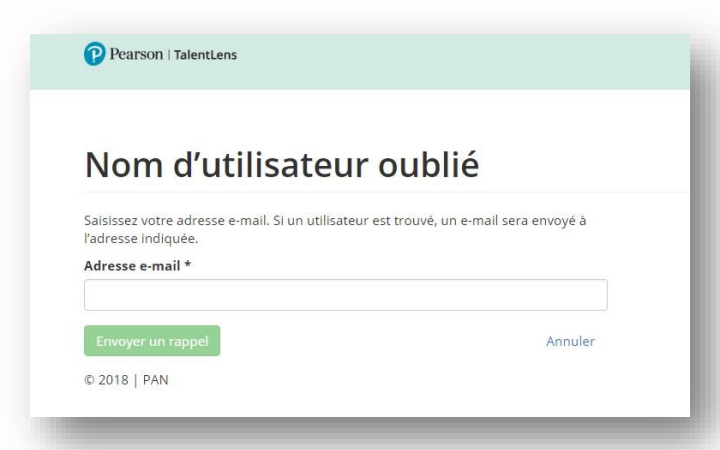

Si l'adresse électronique est reconnue par le système, un courriel est généré et envoyé dans les 15 minutes (maximum). Le courriel de récupération contient votre identifiant.

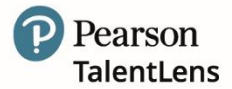

#### Mot de passe oublié

Si vous avez oublié votre mot de passe, suivez les étapes suivantes pour le réinitialiser.

**Important** : Redéfinir votre mot de passe est un procédé en plusieurs étapes. Veuillez garder la fenêtre de votre navigateur ouverte jusqu'à ce qu'il vous soit demandé de vous identifier. Si la fenêtre de votre navigateur est fermée durant le processus, il vous sera demandé de recommencer depuis le début.

Il existe une procédure de *Vérification d'identité* qui fait partie intégrante de la réinitialisation du mot de passe. Suivez simplement les instructions fournies sur le site, en les lisant à l'écran étape par étape durant la procédure de vérification de l'adresse électronique.

#### 

| Mot de passe oublié                                                                                                    |                                                                                    |
|----------------------------------------------------------------------------------------------------|------------------------------------------------------------------------------------|
| mportant : la réinitialisation du mot de passe comporte pl<br>enêtre de votre navigateur ouverte jusqu'à ce que vous pui<br>ous fermez la fenêtre du navigateur durant le processe<br>eprendre depuis le début. | usieurs étapes. Laissez la<br>issiez vous connecter. <b>Si<br/>us, vous devrez</b> |
| tape 1 : identifier votre compte                                                                                                    |                                                                                    |
| 'euillez saisir votre nom d'utilisateur et votre adresse e-ma<br>etrouver votre compte et de vous aider à réinitialiser votre                                                                                   | il pour nous permettre de<br>mot de passe.                                         |
| lom d'utilisateur *                                                                                                    |                                                                                    |
|                                                                                                    |                                                                                    |
| \dresse e-mail *                                                                                                    |                                                                                    |
|                                                                                                    |                                                                                    |
|                                                                                                    | Appulor                                                                            |
| Étape suivante                                                                                                    | Annuer                                                                             |

Saisissez votre *Identifiant* ainsi que votre *Adresse électronique* dans les champs appropriés puis cliquez sur *Passer à l'étape suivante*.

**Note :** si vous avez oublié votre *nom d'utilisateur* ou que vous en saisissez un « non reconnu » par le système, un courriel vous sera envoyé afin de vous informer en conséquence. Si vous avez oublié votre nom d'utilisateur, suivez les étapes détaillées dans la section précédente 6.5.1.1 page <mark>66</mark>.

Un courriel contenant un code de vérification est généré et envoyé à l'adresse électronique renseignée.

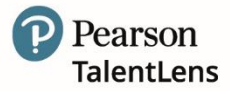

#### 

Copiez le code de vérification contenu dans le courriel puis retournez sur la page de votre navigateur et saisissez le dans le champ *Code de Réinitialisation* puis cliquez sur *Passer à l'étape suivante*.

| Important: Resetting your password is a multi-step pro<br>browser window open until you are told you can log in.<br>during this process, you will be required to restart in | cess. Please keep your<br>If your browser is closed<br>t from the beginning. |
|----------------------------------------------------------------------------------------------------|------------------------------------------------------------------------------|
| Step 2: Verify Reset Code                                                                                                    |                                                                              |
| A reset code was sent to the specified email address. W<br>window, get this code from the email message and ente                                                            | ithout closing this browser<br>er it below.                                  |
| Password Reset Code *                                                                                                    |                                                                              |
|                                                                                                    | 1                                                                            |
| F5AGHMXQPY                                                                                                    | 10.10                                                                        |

#### ✓ Etape 3 – Réinitialiser le mot de passe

Lorsque le code est entré avec succès, un message s'affiche.

Saisissez votre nouveau mot de passe dans le champ approprié, puis de nouveau dans le champ **Confirmer** le nouveau mot de passe, puis cliquez sur **Réinitialiser** le mot de passe. Si le nouveau mot de passe correspond aux critères de validation, un message pop-up de confirmation s'affiche.

Lorsque vous vous connectez avec le nouveau mot de passe, l'écran de vérification de l'adresse électronique s'affiche. Il s'agit de la dernière étape de la procédure de vérification. Sélectionnez **Continuer** pour terminer la procédure de vérification. Un courrier électronique est envoyé à l'adresse électronique affichée à l'écran.

**Note** : si l'adresse électronique affichée est incorrecte, saisissez l'adresse électronique correcte puis cliquez sur *Mettre à jour l'adresse électronique*.

Ouvrez le courriel puis cliquez sur *Vérifier l'adresse électronique*. Cette action vous redirigera directement vers la plateforme et la procédure de vérification est terminée.

#### Puis-je reporter la procédure de vérification ?

Oui, il existe une option permettant de reporter la vérification de 10 jours ouvrables au maximum, à compter du jour où la confirmation du *Courriel de vérification* a été envoyé à votre adresse électronique. Après 10 jours, la vérification est obligatoire.

Pour reporter la procédure de vérification, cliquez simplement sur Ignorer pour l'instant.

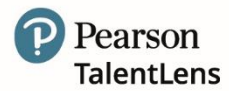

#### 6.5.2 Critères de validation de mot de passe

Les mots de passe doivent répondre aux critères suivants :

- Posséder au minimum 8 caractères
- Posséder au maximum 128 caractères
- > Posséder uniquement des lettres, chiffres et les symboles suivants :
- `~!@#\$%^&\*()-\_+=[]{}|;:,.<>?
- > Posséder au moins une majuscule
- > Posséder au moins une minuscule
- > Ne pas contenir l'identifiant de connexion (pas de donnée relative au compte)

Rappel : Les mots de passe sont compris dans les données relatives au compte.

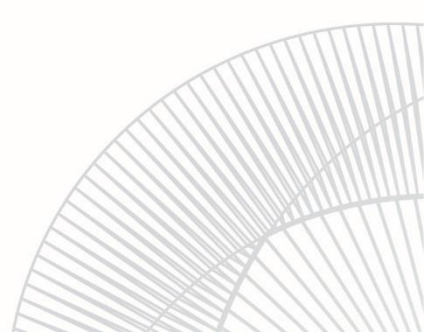

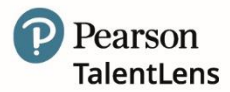

## 7. EXIGENCES DU SYSTÈME

#### 7.1 Vérifier mon navigateur

Pour vérifier que votre navigateur peut supporter l'intégralité de la plateforme, suivez le lien suivant (https://tara.vitapowered.com/BrowserInfo.aspx).

Ce lien vous fournit une liste détaillée des exigences du système.

Ce qui suit est un résumé des exigences du système (consulter "Paramètres du navigateur" pour plus de détails) :

Le script actif (JavaScript) permet :

- Cookies de session
- > CSS
- > AJAX
- Systèmes d'exploitation

Nous vous recommandons fortement de compléter votre test en ligne via un des systèmes suivants :

- Les systèmes d'exploitation Windows :
- Windows XP Service Pack 3 (SP3)
- Windows Server 2003 Service Pack 2 (SP2)
- Windows Server 2003 R2
- Windows Vista
- Windows 7
- Windows Server 2008
- Windows 10

\*Les tests ne sont pas supportés sur les systèmes d'exploitation Windows suivants :

- > Toute version antérieure à Windows XP Service Pack 3
- Windows 2003 (version antérieure au Service Pack 2 ou R2)

Les évaluations peuvent être complétées sur un appareil Mac à double amorçage si celles-ci sont démarrées via une application Windows (en utilisant Internet Explorer v8). Si vous utilisez un appareil Mac à double amorçage, merci d'utiliser Windows Internet Explorer version 8 pour compléter vos évaluations.

#### 7.2 Taille du moniteur / Résolution d'écran / Matériel

#### Matériel PC :

- > Processeur : Intel Pentium Core/Celeron family, ou AMD K6/Athlon/Duron family
- > Vitesse du processeur : 2 GHz ou supérieure
- Mémoire : 1 Gb minimum
- Disque dur : 40 Gb minimum
- Taille de l'écran : 17" minimum
- Résolution minimale de 1024 x 768 pixels\*.

\*Pour vérifier la résolution de votre écran, effectuez un clic droit n'importe où sur votre bureau, cliquez sur *"Propriétés"*, puis sélectionnez l'onglet "Paramètres" (\*Si vous utilisez Windows 7, effectuez un clic droit n'importe où sur votre bureau puis cliquez sur *"Résolution écran"*). Si la résolution d'écran est inférieure à 1024 x 768 pixels, augmentez la résolution puis cliquez sur *"OK"*.

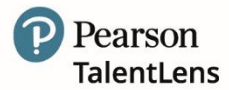

#### 7.3 Exigences du navigateur

Afin de maximiser l'expérience de l'utilisateur et du candidat, veuillez choisir un des navigateurs compatibles suivants :

- > Internet Explorer 8.0 minimum
- Edge
- Firefox (dernière version, utilisez la mise à jour automatique)
- > Chrome (dernière version, utilisez la mise à jour automatique)
- Safari (Mac 5.0+)

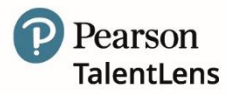

## 8. FOIRE AUX QUESTIONS

#### Que se passe-t-il lorsque le candidat ne termine pas l'évaluation ?

Si le candidat NE DEMARRE PAS l'évaluation, il est alors possible de procéder à son expiration, de façon à la replacer dans l'inventaire client. Pour plus d'informations, veuillez consulter *Tests expirés* page 47. Si un candidat a besoin de se reconnecter à une évaluation non terminée, il lui alors sera demandéde se reconnecter manuellement à l'aide des informations de connexion suivantes suivante :

- 1. URL client ex : https://eubusiness.panpowered.com/Default.aspx?clientURL=
- 2. ID de connexion candidat (créé par le candidat)
- 3. Mot de passe candidat (créé par le candidat)

Il sera alors redirigé vers la dernière question de l'évaluation à laquelle il aura répondu.

## Puis-je réinitialiser le mot de passe ou l'identifiant pour les administrateurs ou candidats ?

Pour des raisons de sécurité, un Administrateur ne peut pas réinitialiser un mot de passe ou modifier d'identifiant de connexion. Les écrans de gestion *Administrateurs* et *Candidats* ont tous deux des options permettant à l'administrateur de *"Renvoyer le courriel d'enregistrement"* directement depuis cette page.

#### Puis-je personnaliser mon compte?

La plateforme Pearson TalentLens peut être personnalisée de façon à correspondre aux besoins d'organisation de votre société. Vous pouvez demander d'intégrer des logos et images\*, à télécharger sur votre compte, qui remplaceront l'affichage par défaut de façon à imposer vos propres design et vision à votre compte.

La personnalisation est limitée aux domaines suivants :

- Ecran de connexion
- > Page d'accueil administrateur
- Portail de connexion candidat

Veuillez contacter notre support technique pour toute demande de personnalisation.

\*En fournissant les logos, en-têtes et images de votre société à Pearson Assessment, Inc à des fins de personnalisation de votre compte TalentLens, vous confirmez que ces fichiers image ne sont soumis à aucun copyright ou propriété intellectuelle.

#### Courriels de rappel : puis-je modifier leur date d'envoi ?

Si vous utilisez les *Courriels d'affectation* de test automatiques, il est possible de modifier la valeur dans *Nombre de jours* après évaluation après lequel le courriel doit être envoyé au moment de l'évaluation. Par exemple, il se peut que vous souhaitiez que le premier *Courriel de rappel* soit envoyé au bout de cinq (5) jours après l'envoi de l'invitation. Veuillez contacter votre représentant TalentLens local pour plus d'informations et d'assistance au sujet des *Courriels de rappel*.

#### Quelles sont les règles de pare-feu pour la mise sur liste blanche de la plateforme ?

La plateforme opère depuis de nombreuses adresses IP qui doivent être ouvertes dans votre pare- feu. Ce qui suit est une liste des adresses IP utilisées par la plateforme : veuillez noter que toutes les adresses/sites ne seront pas forcément nécessaires pour votre utilisation de la plateforme.

Les informations suivantes concernent les utilisateurs d'Amérique du Nord et du Sud, Australie, Nouvelle-Zélande, et Asie (tout pays extérieur à l'Europe et au Royaume-Uni) :

| Site                    | Adresse IP |
|-------------------------|------------|
| scripts.vitapowered.com | 209.43.7.4 |
| tara.vitapowered.com    | 209.43.7.3 |
| secure.vitapowered.com  | 209.43.7.1 |
| oasis.vitapowered.com   | 209.43.7.5 |

Les informations suivantes concernent les utilisateurs d'Europe et du Royaume-Uni :

| Adresse IP du site                 | 13.79.228.10                          |
|------------------------------------|---------------------------------------|
| http://euauthoring.panpowered.com/ | http://euintegrations.panpowered.com/ |
| http://eubusiness.panpowered.com/  | http://euscripts.panpowered.com/      |
| http://eucommon.panpowered.com/    | http://eusupport.panpowered.com/      |
| http://euidentity.panpowered.com/  |                                       |

De plus, nous conseillons d'ajouter mail.panpowered.com (IP 207.250.27.184) ;

## Puis-je suivre les candidats ayant terminé une évaluation en utilisant une URL personnalisée ?

De façon à suivre tous les candidats ayant terminé une évaluation via une URL personnalisée, vous pouvez les placer dans un Groupe. Pour placer les candidats d'une URL personnalisée dans un groupe :

1. Créer un Groupe en utilisant le menu Gérer les groupes (voir "*Créer un groupe en utilisant le menu Gérer les groupes*" ci-dessous) ou en important des candidats (voir "*Importer des candidats pour créer un groupe*").

2. Lorsque vous créez l'URL personnalisée, sélectionnez le nouveau groupe dans la liste du menu déroulant Groupe assigné (comme indiqué ci-dessous). Tous les candidats qui démarreront l'évaluation via l'URL personnalisée seront placés dans ce Groupe.

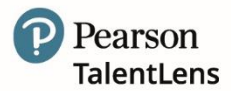

#### Créer un groupe en utilisant Générer un groupe de candidat\*

- 1. Allez à la page *Gérer les groupes* en sélectionnant **Affecter** | **Groupes**.
- 2. Cliquez sur le bouton **Ajouter un nouveau groupe**. L'écran suivant s'affiche.
- 3. Remplissez les champs demandés, **Nom de groupe** et **Description**. La zone sous *Rechercher/Sélectionner Candidats* est facultative et peut être laissée vide si vous créez un ca

| <ul> <li>Nom du groupe</li> <li>Description</li> <li>Rechercher des candidats</li> <li>Créer un candidat</li> <li>Recherche des existants Entrer un prénom, nom, courriel, nom d'utilisateur ou ID alternatif Recherche a</li> <li>Candidats sélectionnés</li> <li>Nom Courriel Nom d'utilisateur ID alternatif Postal Supprimer</li> <li>Aucune donnée à afficher</li> </ul>                                                                                                    |       |
|----------------------------------------------------------------------------------------------------|-------|
| * Description  Centre des candidats  Centrer un candidat  Recherche des existants Entrer un prénom, nom, courriel, nom d'utilisateur ou ID alternatif Recherche a  Candidats sélectionnés  Nom Courriel Nom d'utilisateur ID alternatif Postal Supprimer  Aucune donnée à afficher                                                                                                    |       |
| Rechercher des candidats    • Créer un candidat    Recherche des existants Entrer un prénom, nom, courriel, nom d'utilisateur ou ID alternatif Recherche a Candidats sélectionnés   Nom   Courriel   Nom d'utilisateur   ID alternatif   Postal   Supprimer   Aucune donnée à afficher                                                                                                    |       |
| Créer un candidat  Recherche des existants Entrer un prénom, nom, courriel, nom d'utilisateur ou ID alternatif Recherche a  Candidats sélectionnés Nom Courriel Nom d'utilisateur ID alternatif Postal Supprimer  Aucune donnée à afficher                                                                                                    |       |
| Recherche des existants       Entrer un prénom, nom, courriel, nom d'utilisateur ou ID alternatif       Recherche alternatif         Candidats sélectionnés       Nom d'utilisateur       ID alternatif       Postal       Supprimer         Aucune donnée à afficher       ID alternatif       Postal       Supprimer                                                                                                    |       |
| Nom       Courriel       Nom d'utilisateur       ID alternatif       Postal       Supprimer         Aucune donnée à afficher       D 5 control donnée donnée | ancée |
| Nom     Courriel     Nom d'utilisateur     ID alternatif     Postal     Supprimer       Aucune donnée à afficher                                                                                                    |       |
| Aucune donnée à afficher                                                                                                    |       |
| Entregistrer te groupe × Annuler                                                                                                    |       |

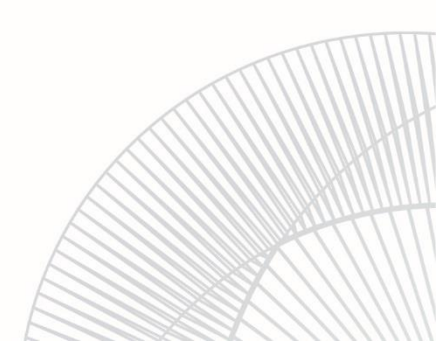

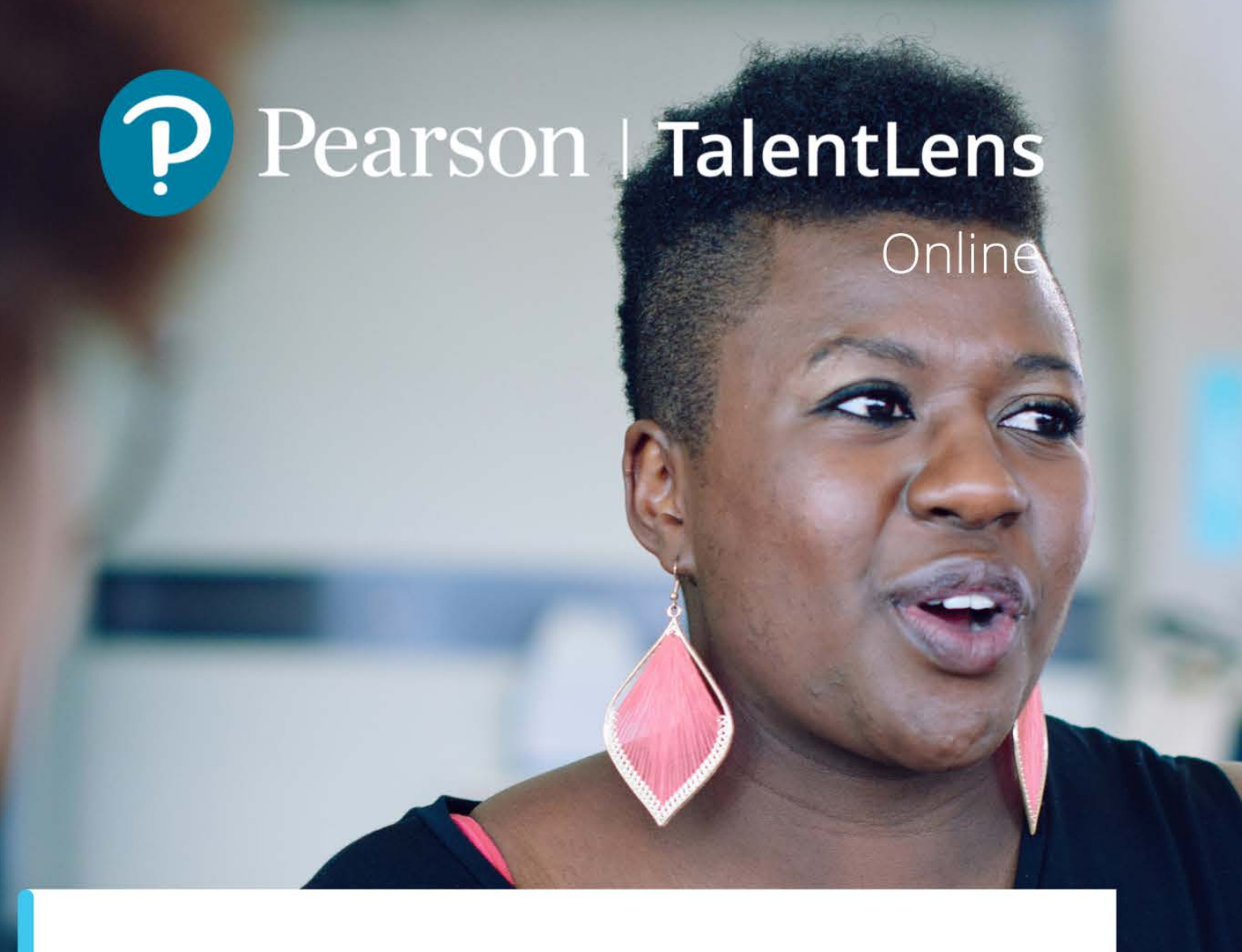

# ASSISTANCE TECHNIQUE

Pour une assistance, vous pouvez contacter notre support technique TalentLens Online du lundi au vendredi de 9h30 à 18h00 :

01.43.62.31.08

Lien vers notre <u>formulaire</u> de contact

Pearson est une marque déposée aux Etats-Unis et / ou dans d'autres pays, de Pearson Education, Inc. ou associés(s). Toutes les informations contenues dans ce document sont exactes à la date de la publication.